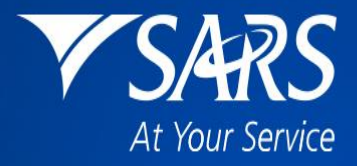

# SARS Tax Practitioner Readiness Programme

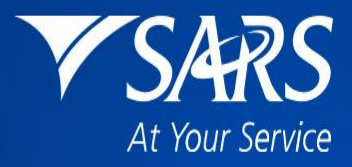

# Module 7 Part 2: Employer Tax Season Made Easy on eFiling and e@syFile

### **Learning Objectives**

At the end of this module, you are expected to understand:

- EMP501 Tax Type Activation Process on eFiling,
- EMP501 Reconciliation Process on eFiling,
- How to use eFiling to Submit EMP501 (bi-annual and annual reconciliations),
- How to Download and Install e@syFile,
- Reconciliation Process on e@syFile.

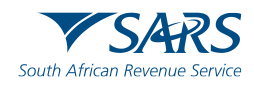

### **EMP501 Tax Type Activation Process**

- Activation/Deactivation of specific tax types In order to transact on eFiling (e.g. Submit returns, make payments, request statement of account) the applicable tax type must be activated on your profile.
- Transfer of tax types (All tax products) between the organisation and tax practitioner profiles. (To be reviewed by the Taxpayer/Registered Representative).

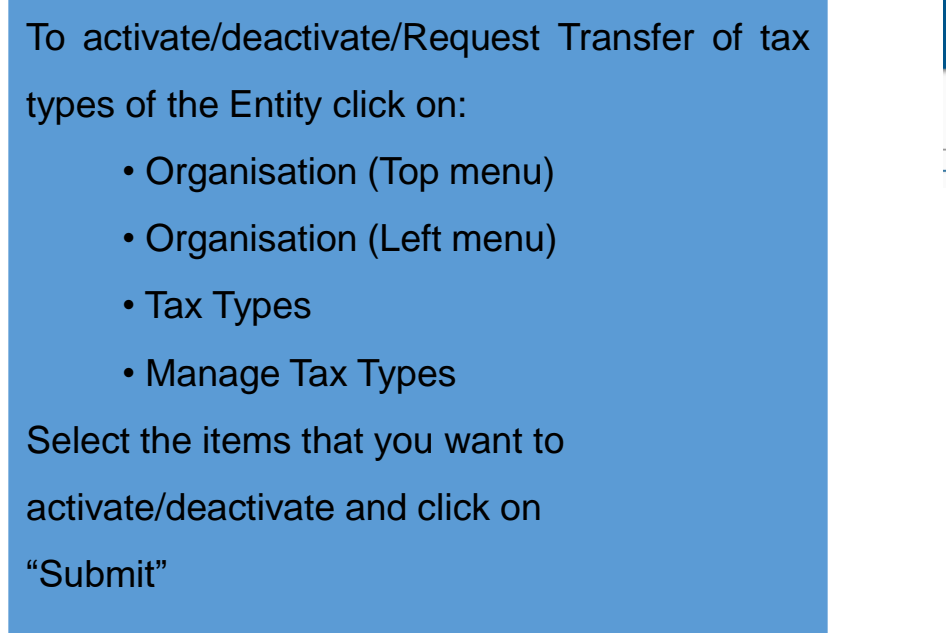

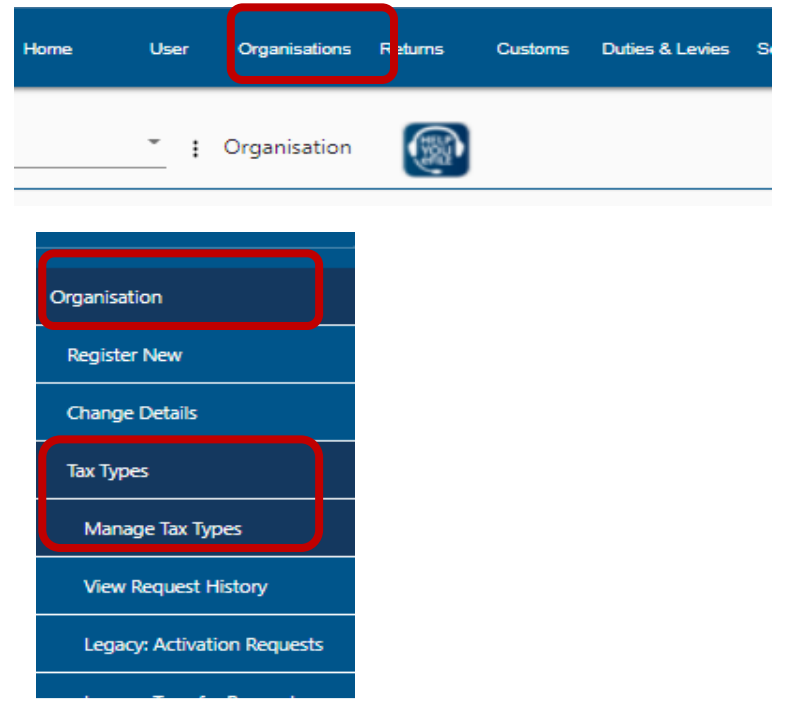

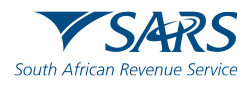

### **EMP501 Tax Type Activation Process**

Click on "Manage Tax Types" A table will display with the information. Please make sure the EMP501 is successfully activated by selecting under Action and then "Submit" at the bottom.

#### Manage Tax Types

| Tax Type Description   | Reference Number | Status                                          | Action                    |
|------------------------|------------------|-------------------------------------------------|---------------------------|
| EMP201 - PAYE          | 7.               | Not Active. Active on an individual profile.    | Request Tax Type Transfer |
| EMP501 - Submission    | 7:               | Not Active. Active on an individual<br>profile. | Request Tax Type Transfer |
| Provisional Tax (IRP6) | 9.               | Not Active.                                     | Request Activation        |

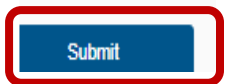

#### Manage Tax Types

| Tax Type Description   | Reference Number | Status                  | Action     |
|------------------------|------------------|-------------------------|------------|
| EMP201 - PAYE          | 7.               | Successfully Activated. | Deactivate |
| EMP501 - Submission    | 7.               | Successfully Activated. | Deactivate |
| Provisional Tax (IRP6) | 9.               | Successfully Activated. | Deactivate |
|                        |                  |                         |            |

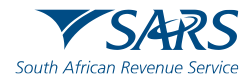

To request a return for the applicable reconciliation period for the steps below:

- Select 'Returns' that will be on the top menu,
- Select 'Returns Issued' from the left menu and select 'Employees Tax (EMP501)',
- Select the period of reconciliation from the drop-down list, and click on 'Request Return',
- Click on 'Open' to access the EMP501 work page.

| A Mrs                   |               | <sup>5</sup> Home | User Organisations | Returns Cus | stoms Duties & Levies Service | es Tax Status Contact | Log Out     |
|-------------------------|---------------|-------------------|--------------------|-------------|-------------------------------|-----------------------|-------------|
|                         | Portfolio     | -                 | Taxpayer           |             |                               |                       |             |
| Tax Reference Number    |               |                   |                    |             |                               |                       |             |
| Identification Number   | Return Search |                   |                    |             |                               |                       |             |
| My Profile              |               |                   |                    |             |                               | 2021-02 💌 Requ        | est Return  |
|                         | Name          | Reference Num     | Period             | Return Type | <u>Status</u>                 | Amount Due Due Date   | Open        |
|                         | 1             |                   | TaxPeriod: 201302  | EMP501      | Issued on 23/08/2013          | 0.00                  | <u>Open</u> |
| SARS Correspondence     | с.<br>ж       |                   |                    |             |                               |                       |             |
| Returns Issued          |               |                   |                    |             |                               |                       |             |
| Employee's Tax (EMP201) |               |                   |                    |             |                               |                       |             |
| Employee s Tax (EMP501) |               |                   |                    |             |                               |                       |             |
| Returns History         |               |                   |                    |             |                               |                       |             |
| Returns Search          |               |                   |                    |             |                               |                       |             |
| Levies and Duties       |               |                   |                    |             |                               | ASK A                 | OUESTION?   |

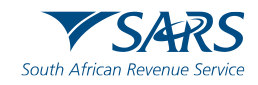

Please Note: If you have selected a final reconciliation before the 1st of March, the following screen will be displayed. You will be required to confirm that you wish to continue and provide a reason as this is only used in exceptional cases where the company is in Liquidation/Winding up the company/Insolvency/Estate cases/Dormant etc.

| c Mrs                   | <b>€</b> ▼SARS € | FILING Home                      | User Orga                   | nisations Returns | Customs       | Duties & Levies | Services     | Tax Status (          | Contact   | Log Out |
|-------------------------|------------------|----------------------------------|-----------------------------|-------------------|---------------|-----------------|--------------|-----------------------|-----------|---------|
|                         | Portfolio        |                                  | Taxpayer                    |                   |               |                 | EIR)         |                       |           |         |
| Tax Reference Number    |                  | •                                |                             |                   | • i Orga      | inisation       | ΟŬ V<br>FILE |                       |           |         |
| Identification Number   |                  |                                  |                             |                   |               |                 |              |                       |           |         |
| My Profile              | Return Search    |                                  |                             |                   |               |                 |              |                       |           |         |
|                         | Absa Bank 732071 | <u>e Num Period</u>              |                             | Return Type       | <u>Status</u> |                 | <u>Amou</u>  | nt Due <u>Due Dat</u> |           |         |
| SARS Correspondence     | 1                | Employee's Tax (EM               | MP501)                      |                   |               |                 |              |                       |           |         |
| Returns Issued          | ·                | You have selected a r            | reconciliation perio<br>18? | od in the future  |               |                 |              |                       |           |         |
| Employee's Tax (EMP201) |                  | Yes No<br>Please provide a reaso | n                           |                   |               |                 |              |                       |           |         |
| Employee s Tax (EMP501) |                  |                                  |                             |                   |               |                 |              |                       |           |         |
| Returns History         |                  |                                  |                             |                   |               |                 |              |                       |           |         |
| Returns Search          |                  |                                  |                             |                   |               |                 |              |                       |           |         |
| Levies and Duties       |                  | ,                                |                             |                   |               |                 |              | -                     |           |         |
|                         |                  |                                  |                             |                   |               |                 |              |                       | ASK A QUE | STION?  |

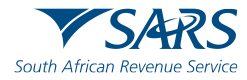

After accessing the EMP501 work page, Click on the 'EMP501' link to open the return. The employer will be able to complete the Tax Certificates once the EMP501 is opened. If the reconciliation has already been submitted via e@syFile for this filing period, there will be an error message and the employer will not be allowed to submit the reconciliation on eFiling. Click on "Continue" to continue to the EMP501 work page and to complete the EMP501.

#### Employee's Tax (EMP501)

Request EMP501

Dear Taxpayer,

In order for SARS to successfully process your EMP501 reconciliation, you need to adhere to the following: 1. You must submit your EMP501 Reconciliation for a specific period through one channel only, i.e. if you elect to submit your EMP501 Reconciliation through e@syFile for period 201302, you cannot revise the submission through eFiling, or vice versa. You do however have the option to elect a different channel for the submission of the next filing period.

 eFiling will allow a maximum of 50 IRP5/IT3(a) certificates to be submitted. If you are submitting more than 50 IRP5/IT3(a) certificates, please use e@syfile.

Failure to adhere to the above will result in your submission being rejected. Sincerely SARS

Back to eFiling | Download E@syfile | Continue

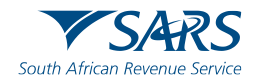

The EMP501 Declaration is divided into the following main headings, namely:

- My Reconciliation Declaration
- My Tax Certificates.

The following sub-headings will be available under "My Reconciliation Declaration":

- Employer Information;
- Tax Practitioner Details (if applicable);
- Employment Tax Incentive;
- Financial Particulars.

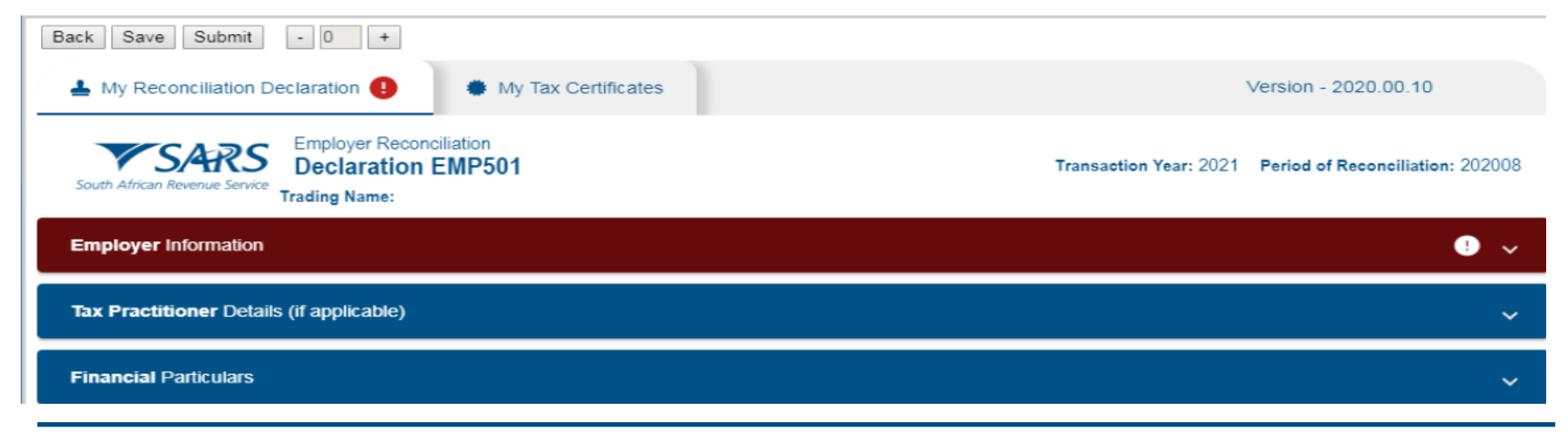

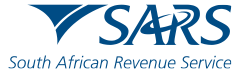

When everything is successfully completed on the EMP501, the colour will change to "Blue".

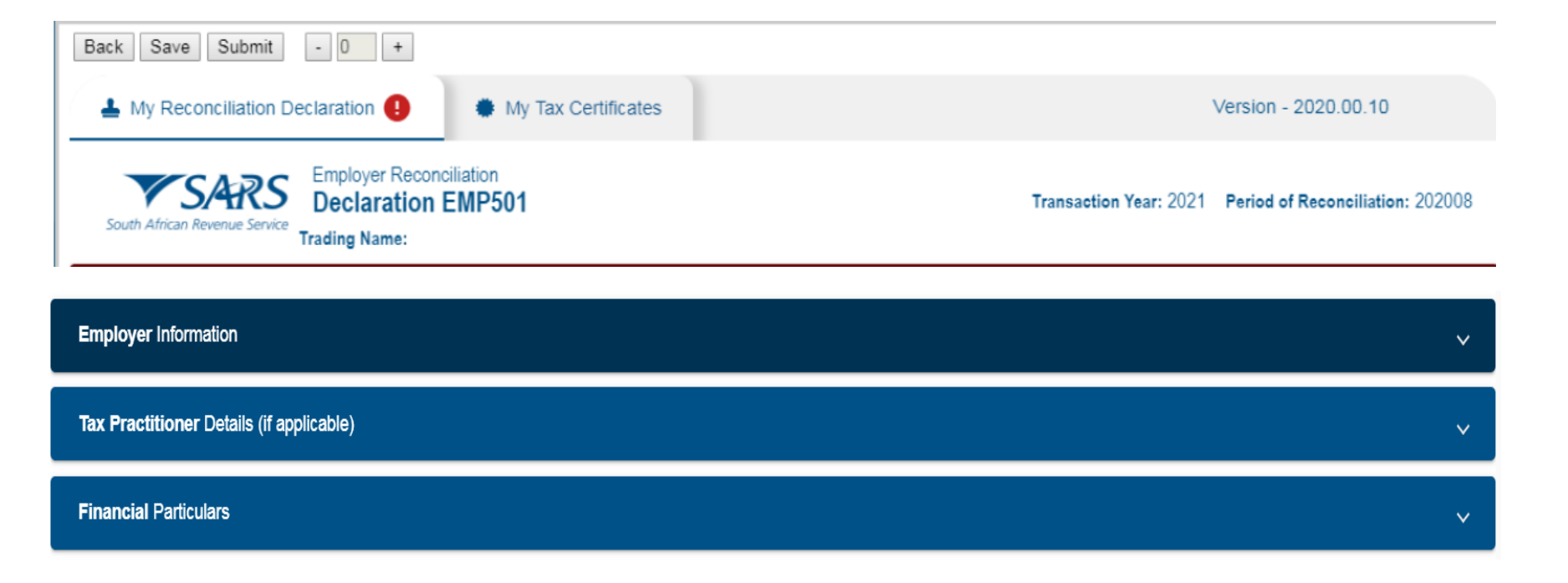

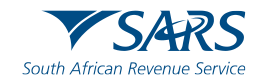

#### Select "My Tax Certificate" heading at the top

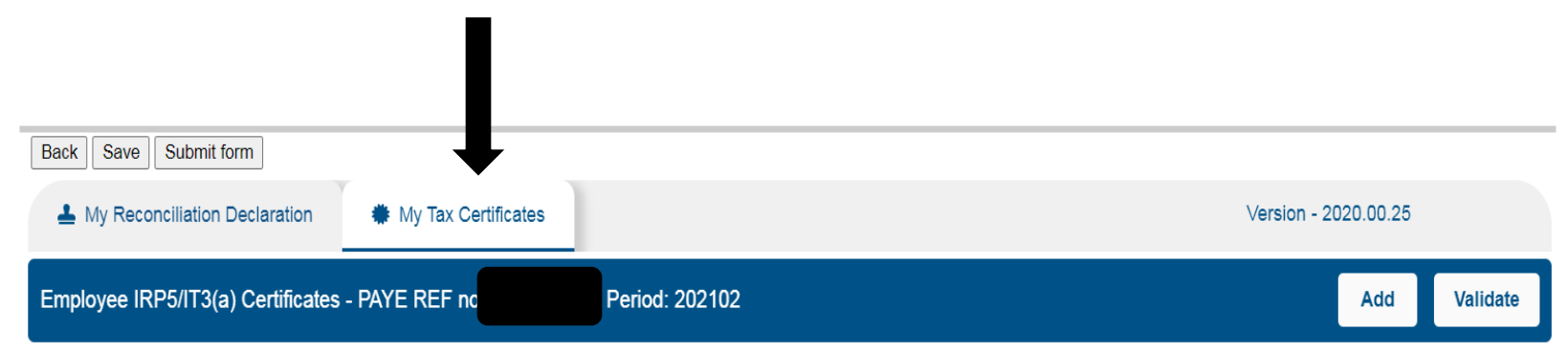

#### Select "Add" on the right hand side

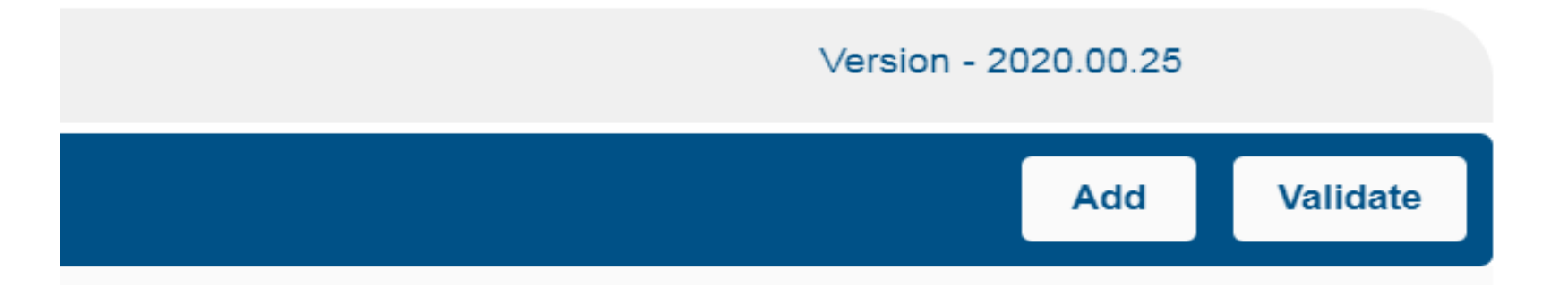

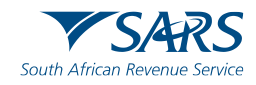

After selecting "Add", the certificate will be available on the left-hand side. Select the "Certificate" to open.

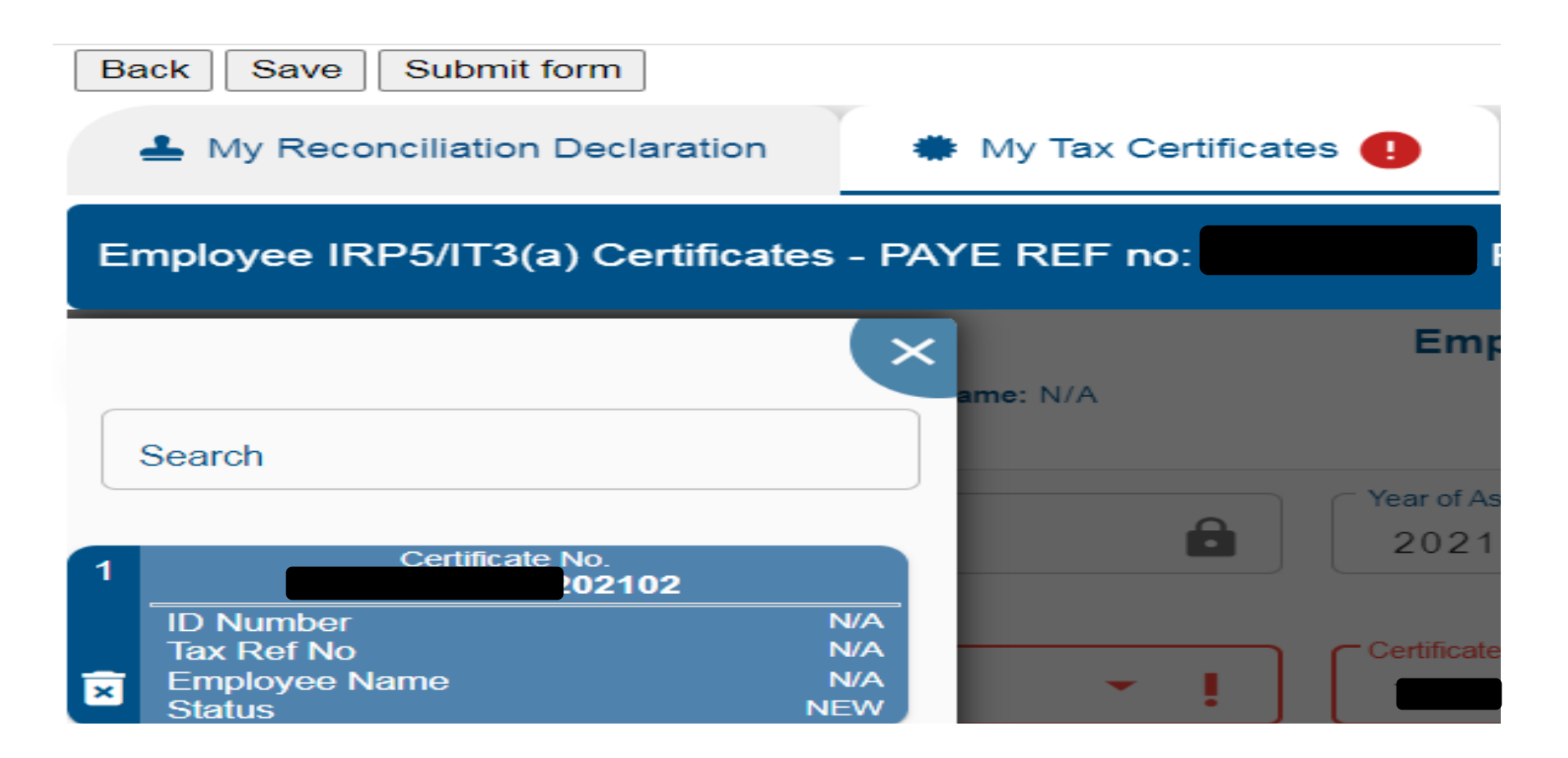

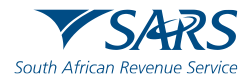

The IRP5/IT3(a) certificate form is divided into the following main headings, namely:

- Employee Information,
- Employer Information,

Back Save Submit - 0 +

- Tax Certificate Information,
- Employment Tax Incentive (ETI) Details (If Applicable).

| My Reconciliation Declaration      My                                                                                         | Tax Certificates 📵        | Version - 2020.                                           | 00.11 |
|----------------------------------------------------------------------------------------------------|---------------------------|-----------------------------------------------------------|-------|
| Employee IRP5/IT3(a) Certificates - PAYE REF r                                                                                | no: 7: Period: 202008     |                                                           | Add   |
| Empl                                                                                                    | Type of Certificate: N/A  | Year of Assessment: 2021                                  |       |
| 2021                                                                                                    | Year of Assessment * 2021 | Period Of Reconciliation *<br>202008                      | â     |
| Type of Certificate *   Type of Certificate is a mandatory field.  Nature of Person *  Nature of Person is a mandatory field. | Certificate Number *      | Employment Tax Incentive Indicator<br>Value is not valid. | Y     |
| Employee Information                                                                                                    |                           |                                                           | • •   |
| Employer Information                                                                                                    |                           |                                                           | ! ~   |
| Tax Certificate Information                                                                                                   |                           |                                                           | • •   |
| Employment Tax Incentive (ETI) Details                                                                                        |                           |                                                           | • •   |

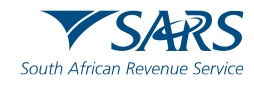

After the "Certificate" is completed, click on "Validate" on the right-hand side.

| Back Save Submit form                           |                      |
|-------------------------------------------------|----------------------|
| Lew My Reconciliation Declaration               | Version - 2020.00.25 |
| Employee IRP5/IT3(a) Certificates - PAYE REF no | 2 Add Validate       |
| Employee Information                            | ~                    |
| Employer Information                            | ~                    |
| Tax Certificate Information                     | ~                    |

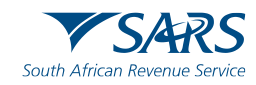

#### Select "Yes" to continue.

| Transaction Year *<br>2021                                                                        | Vear of Assessment *                                       | Period Of Reco<br>202102 | onciliation *         | â         |
|---------------------------------------------------------------------------------------------------|------------------------------------------------------------|--------------------------|-----------------------|-----------|
| Type of Certificate *<br>IT3(a)<br>Nature of Person *<br>A - Individual with an ID or passport nu | Warning Do you really want to update all the Certificates? | YES NO                   | < Incentive Indicator | Y () N () |
| Employee Information                                                                              |                                                            |                          |                       | ~         |
| Employer Information                                                                              |                                                            |                          |                       | v         |
| Tax Certificate Information                                                                       |                                                            |                          |                       | ~         |

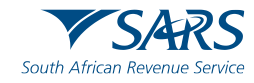

The eFiling system will validate all the certificates created.

| Processed 0 certificates out of 0<br>Successful: 0                                                               |    |
|----------------------------------------------------------------------------------------------------|----|
| Failed: 0                                                                                                    |    |
|                                                                                                    | ОК |
| Due a constant de la constant de la constant de la constant de la constant de la constant de la constant de la c |    |
| Processed 1 certificates out of 1                                                                                |    |
| Failed: 0                                                                                                    |    |
|                                                                                                    |    |

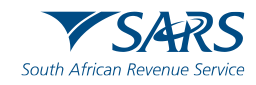

When clicking "Submit Form" the system will require a date of submission if not completed. Select "Agree" to submit the Reconciliation.

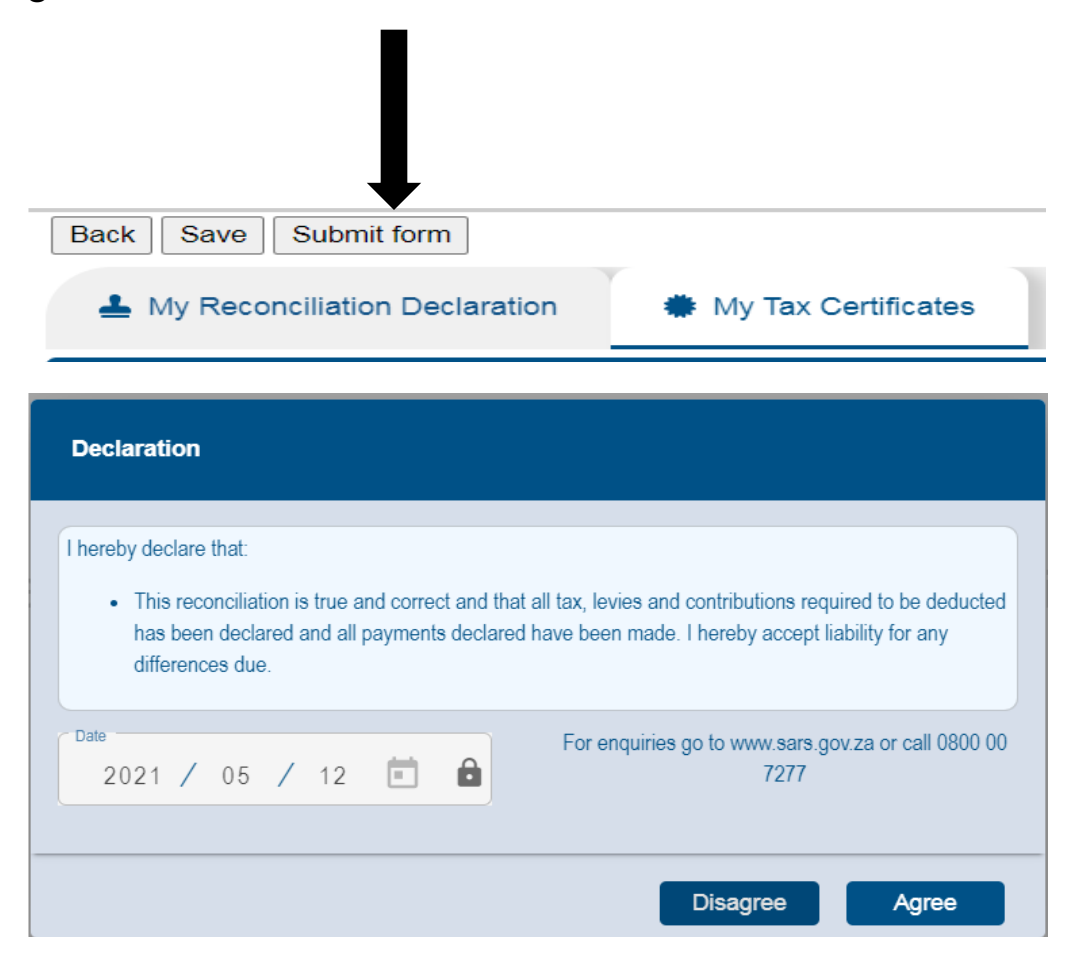

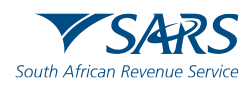

The screen below will display indicating that your return has been successfully submitted.

Click on the "Continue", button.

| DETAILS                                     |    |        |        |  |  |  |
|---------------------------------------------|----|--------|--------|--|--|--|
| Tax Reference Number                        | 72 | Period | 202102 |  |  |  |
| RESULT                                      |    |        |        |  |  |  |
| our return has been successfully submitted. |    |        |        |  |  |  |

Please note that you may follow up with SARS on the processing of your Data submission on the EMP501 Work Page.

Continue

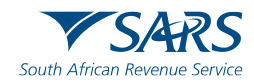

The screen below will display indicating that your return has been successfully submitted.

Click on the "Continue", button.

| DETAILS                                     |    |        |        |  |  |  |
|---------------------------------------------|----|--------|--------|--|--|--|
| Tax Reference Number                        | 72 | Period | 202102 |  |  |  |
| RESULT                                      |    |        |        |  |  |  |
| our return has been successfully submitted. |    |        |        |  |  |  |

Please note that you may follow up with SARS on the processing of your Data submission on the EMP501 Work Page.

Continue

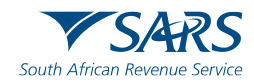

#### How to submit EMP501 on eFiling

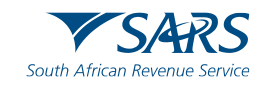

### YouTube Link

Please visit the following link on the SARS TV channel on YouTube to access the video:

https://youtu.be/i95muVWhOQg

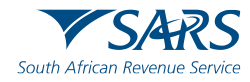

### e@syFile

- Employers are required to submit an Employer Reconciliation Declaration (EMP501) to SARS twice a year.
- Interim reconciliation declaration for the six-month period,1 March to 31 August must be submitted by 31 October.
- Annual reconciliation declaration for the full year, 1 March to 28/29 February must be submitted by 31 May.
- The opening of the Employer Filing Season will be communicated before the start of each filing period. The Employer Filing Season dates will be made available on the SARS website.
- By using e@syFile, an employer can now submit and make payments.

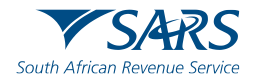

### e@syFile

In the event that the employer has more than 50 employees, employers need to make use of e@syFile software that can be downloaded from the SARS website.

Important things to remember:

- Ensure that your PC is compatible to download and operate e@syFile,
- e@syFile is an offline system. In order to submit to SARS you will need to insert your eFiling login details,
- When creating the login details, the main username will be defaulted "ADMIN",
- Make sure that you back up your database on e@syFile,
- Always update your software when prompted to do so,
- Always read pop up messages before clicking "OK".

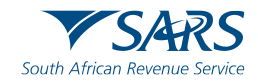

# **Download and Installation**

 You can download the e@syfile application from the sars efiling (www.sarsefiling.co.za) landing page.

#### Welcome to the SARS eFiling Landing Page.

SARS eFiling is a free, online process for the submission of returns and declarations and other related services. This free service allows taxpayers, tax practitioners and businesses to register free of charge and submit returns and declarations, make payments and perform a number of other interactions with SARS in a secure online environment.

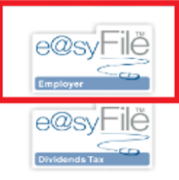

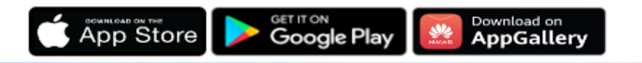

- Or from the SARS website (<u>www.sars.gov.za</u>) > Business & Employers > e@syfile.
  - To download the latest version of e@syFile, click here.
  - Release Notes:
    - 16 October 2023 <u>e@syFile version 7.4.1</u> was released.
    - 18 September 2023 <u>e@syFile version 7.4.0</u> was released.
    - 24 July 2023 <u>e@syFile version 7.3.9</u> was released.

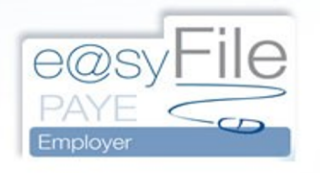

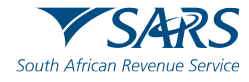

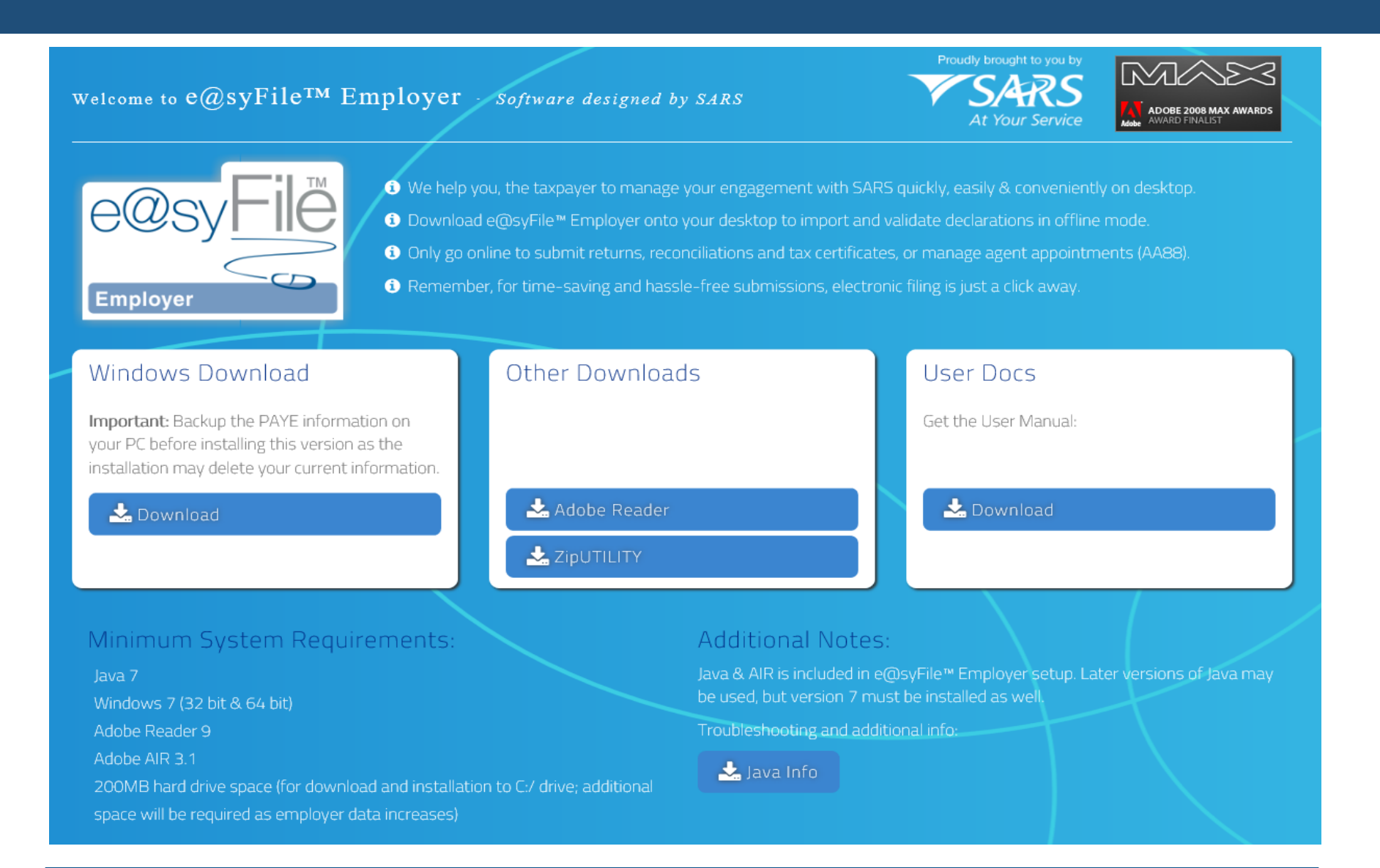

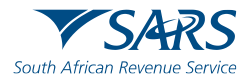

#### e@syFile Employer setup

- First time users will have to complete a quick user registration after installing the application.
- Existing users do not need to repeat the registration setup after updating or installing/re-installing the application.
- Your e@syFile Employer database will not be removed during uninstallation or re-installation.

**TIP**: Always ensure that you have a current backup as a precaution when you update or re-install the software.

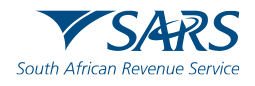

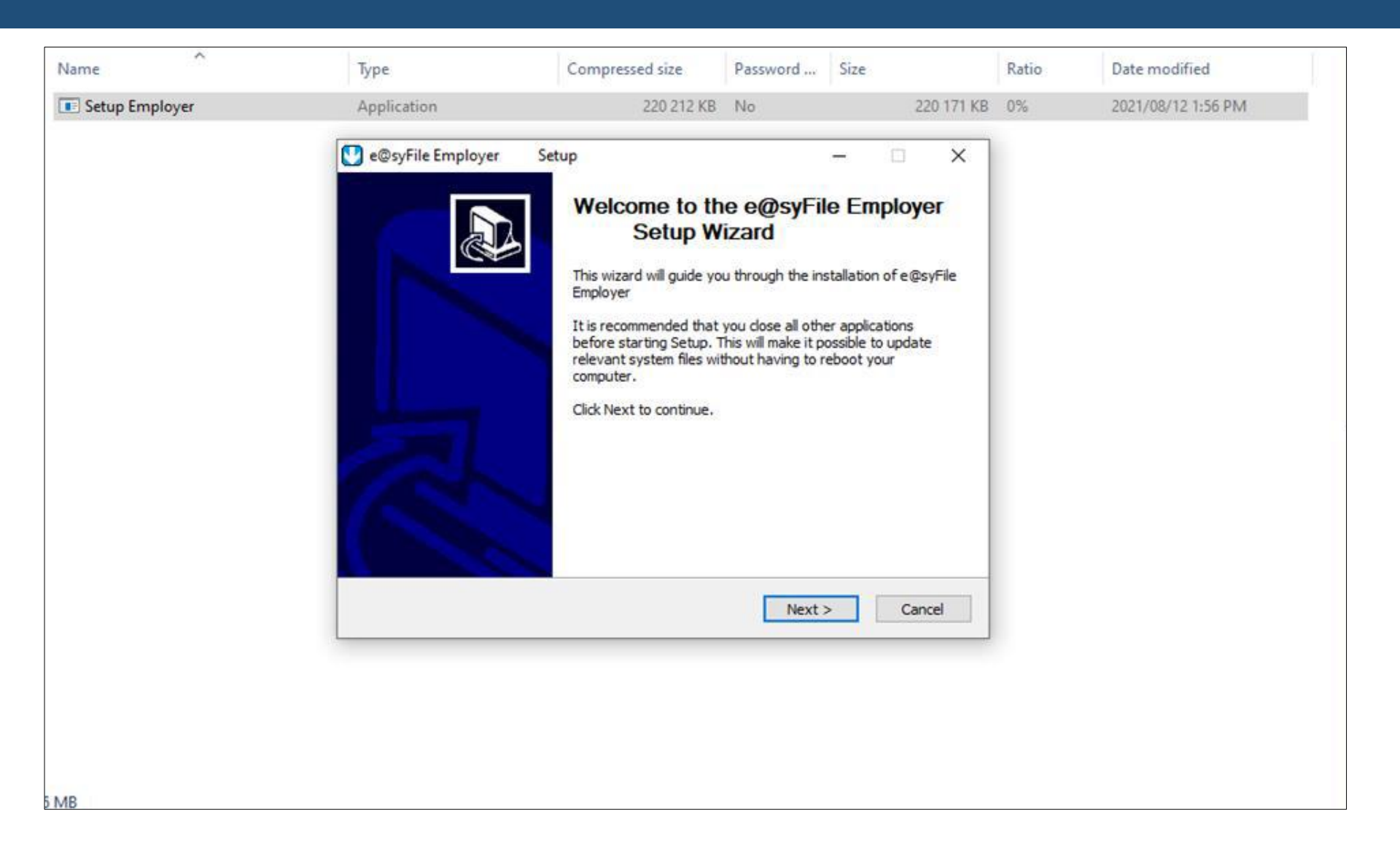

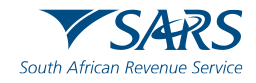

| e@syFile Employer 7.1.5 Setup –                                                                                                    | ×       |
|----------------------------------------------------------------------------------------------------|---------|
| License Agreement<br>Please review the license terms before installing e@syFile Employer 7.1.5.                                                                                                    |         |
| Press Page Down to see the rest of the agreement.                                                                                                    |         |
| Ferms and Conditions                                                                                                    | ~       |
| PLEASE READ THIS AGREEMENT CAREFULLY BEFORE UPGRADING, COPYING,<br>INSTALLING, OR USING SARS e@syFile EMPLOYER<br>FROM THE SOUTH AFRICAN REVENUE SERVICE ("SARS").<br>USE OF SUCH SOFTWARE BY THE USER IMPLIES ACCEPTANCE OF THE<br>TERMS AND CONDITIONS CONTAINED HEREIN. |         |
| WHEREAS, SARS is the author and proprietor of a software product                                                                                                    | ×       |
| If you accept the terms of the agreement, select the first option below. You must acc<br>agreement to install e@syFile Employer 7.1.5. Click Install to start the installation.                                                                                            | ept the |
| O I accept the terms in the License Agreement                                                                                                    |         |
| I do not accept the terms in the License Agreement                                                                                                    |         |
| Nullsoft Install System v2.39                                                                                                    |         |
| < Back Install                                                                                                    | Cancel  |

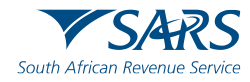

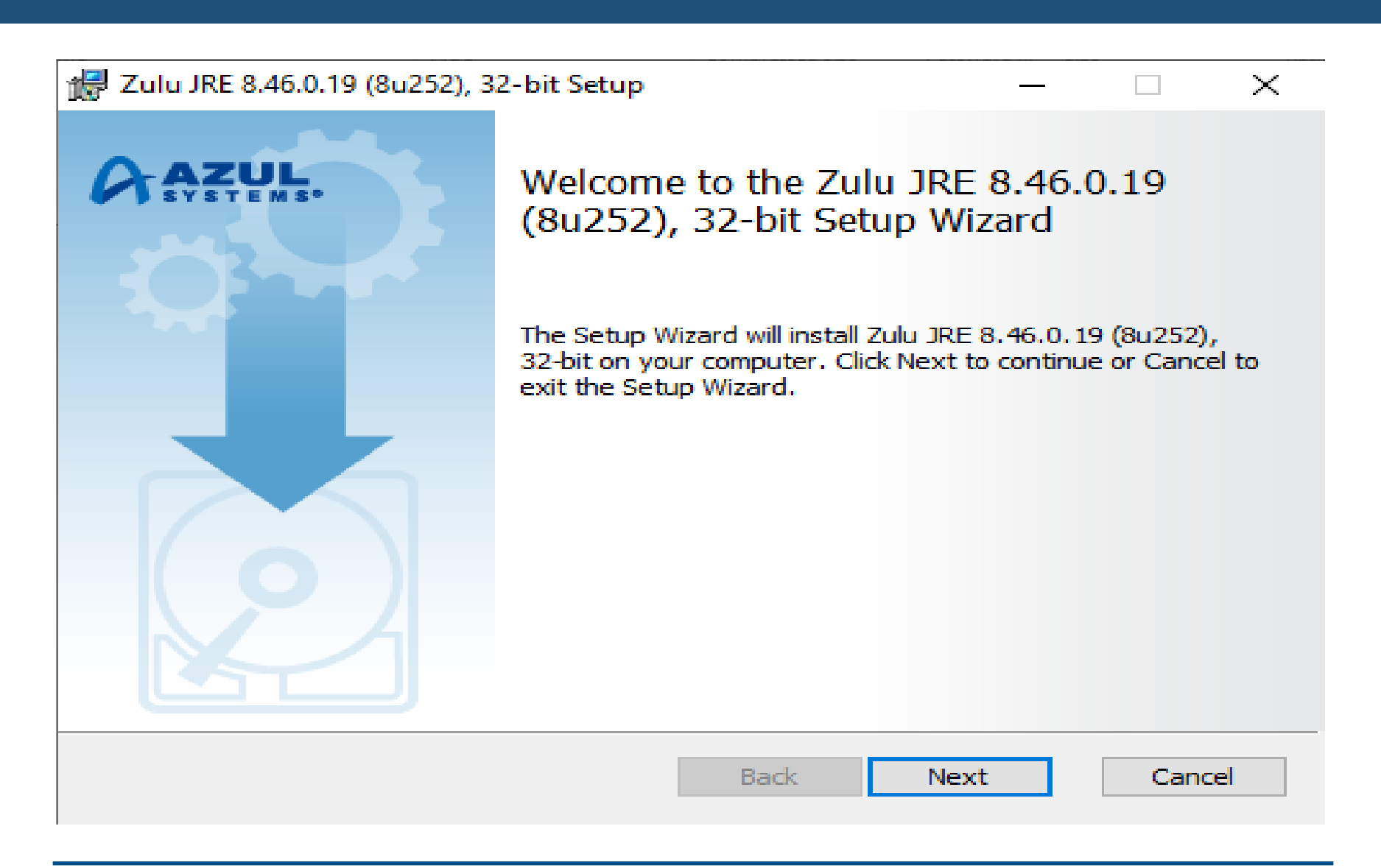

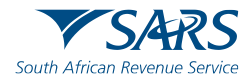

| Eugene Joube      | ert ► Downloads ► Setup_EMP_698_W                                                                                | IN                                                                                |                                                                      |                                      |             |       |                     |
|-------------------|----------------------------------------------------------------------------------------------------|-----------------------------------------------------------------------------------|----------------------------------------------------------------------|--------------------------------------|-------------|-------|---------------------|
| 5                 |                                                                                                    | -                                                                                 |                                                                      |                                      |             |       |                     |
| Extract all files | tall                                                                                                    | 🗖 🗖 🗙                                                                             | D                                                                    |                                      |             |       |                     |
|                   |                                                                                                    |                                                                                   | ompressed size                                                       | Password Size                        |             | Ratio | Date modified       |
| <u>e</u> @        | e@syFile-employer                                                                                                |                                                                                   | 141 430 KB                                                           | No                                   | 141 412 KB  | 0%    | 2019/10/02 01:34 PM |
| SY                | The application you are about to ins<br>this system. Would you like to repla<br>installed version with this one? | tall already exists on<br>the currently                                           |                                                                      |                                      |             |       |                     |
|                   | installed version with this one:                                                                                 |                                                                                   | tup                                                                  |                                      |             | _     |                     |
|                   | Installed Version: 0.0.0.1<br>Version to be Installed: 0.0.0.6                                                   |                                                                                   | ployer 6.9.8 is being ins                                            | talled.                              |             |       |                     |
|                   | Steplace Cancel                                                                                                  |                                                                                   | :e                                                                   |                                      |             |       |                     |
|                   | More Options 🕨                                                                                                   |                                                                                   |                                                                      |                                      | •           |       |                     |
|                   |                                                                                                    |                                                                                   | ENE~1.JOU\AppData\L<br>i586.exe 100%                                 | ocal\Temp                            |             |       |                     |
| k                 |                                                                                                    | Output folder: C:\Users\E<br>Extract: AdobeAIRInstalle<br>Execute: C:\Users\EUGEN | 20GENE~1.JOU\AppData\L<br>er_31.exe 100%<br>IE~1.JOU\AppData\Local\T | ocal\Temp<br>`emp\AdobeAIRInstaller_ | ≣<br>31.exe |       |                     |
|                   |                                                                                                    | Installed Air Runtime Envir                                                       | ronment<br>er eve 100%                                               |                                      |             |       |                     |
|                   |                                                                                                    | Execute: easyfile-employe                                                         | er.exe                                                               |                                      | -           |       |                     |
|                   |                                                                                                    | Nullsoft Testall Sustan u2:20                                                     |                                                                      |                                      |             |       |                     |
|                   |                                                                                                    | Nullson Christian System 42,39 -                                                  | <                                                                    | Back Next >                          | Cancel      |       |                     |
|                   |                                                                                                    |                                                                                   |                                                                      |                                      |             |       |                     |
|                   |                                                                                                    |                                                                                   |                                                                      |                                      |             |       |                     |
|                   |                                                                                                    |                                                                                   |                                                                      |                                      |             |       |                     |
|                   |                                                                                                    |                                                                                   |                                                                      |                                      |             |       |                     |
|                   |                                                                                                    |                                                                                   |                                                                      |                                      |             |       |                     |

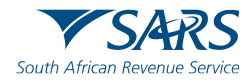

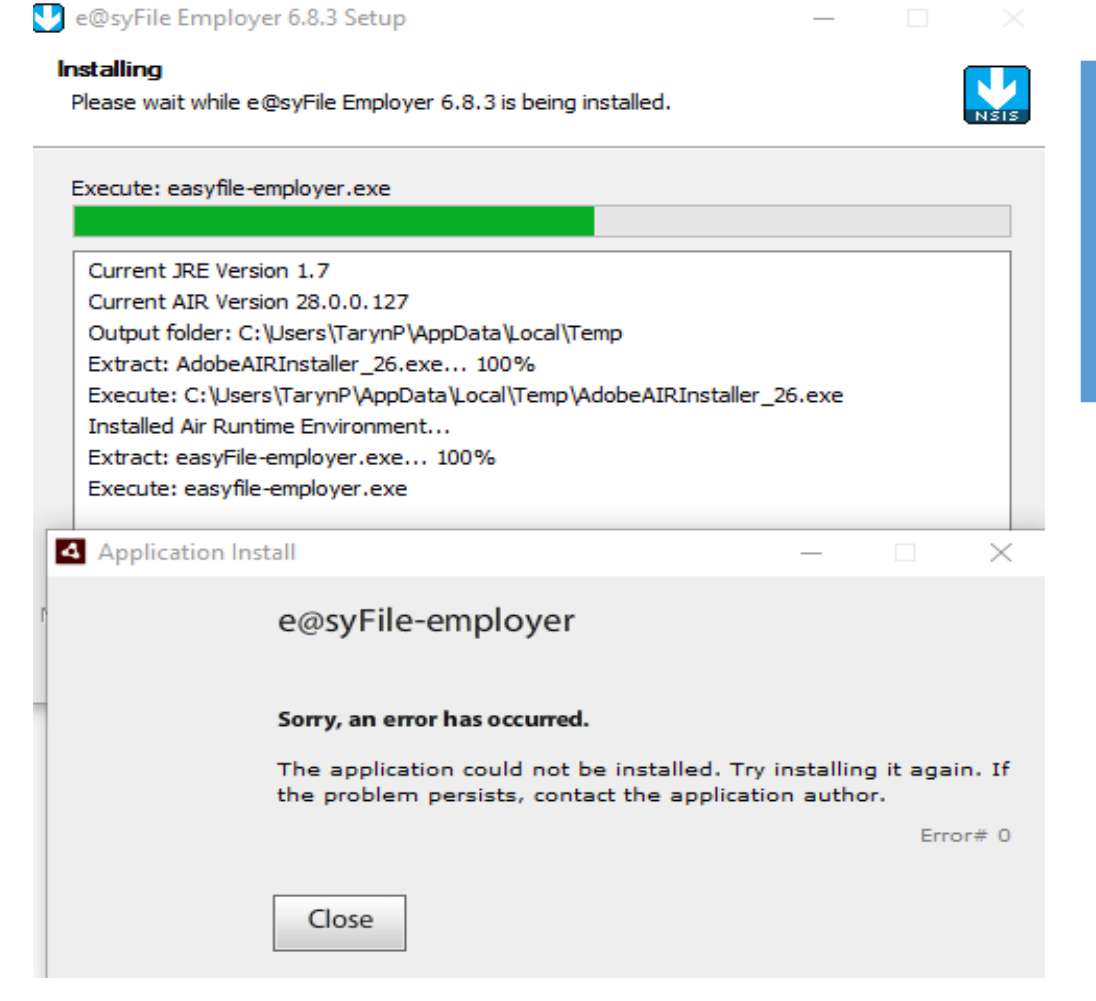

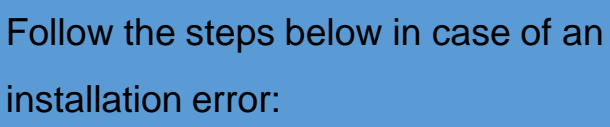

- Remove previous version
- Disable Virus Program to

successfully Install e@syFile.

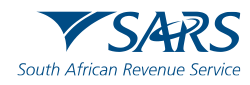

| HOME                                                                                                    | the state of the state of the s | 0.1.7           |
|----------------------------------------------------------------------------------------------------|----------------------------------------------------------------------------------------------------|-----------------|
| Notification Centre                                                                                                    |                                                                                                    |                 |
| Action Centre                                                                                                    |                                                                                                    |                 |
| REGISTRATION                                                                                                    | TM -                                                                                                    |                 |
| eFiling Registration                                                                                                    |                                                                                                    |                 |
| IMPORT                                                                                                    | e(0)SV                                                                                                    |                 |
| Import/Export Payroli Rfe                                                                                                    | U G G G G G G G G G G G G G G G G G G G                                                                                                    |                 |
| EMPLOYEE ADMIN                                                                                                    |                                                                                                    |                 |
| vannesaa prophysion                                                                                                    |                                                                                                    |                 |
| HONTHLY PROCESS                                                                                                    |                                                                                                    |                 |
| Mary /                                                                                                    | Employer                                                                                                    |                 |
| opinional 11                                                                                                    | Welcome to e@syFile - employer                                                                                                    |                 |
| RECONCILIATION                                                                                                    |                                                                                                    |                 |
| ANY PARTICIPAL /                                                                                                    | User Name:                                                                                                    |                 |
| management /                                                                                                    | yer b                                                                                                    |                 |
| and the second second sec | Password:                                                                                                    |                 |
|                                                                                                    | Login Close                                                                                                    |                 |
| Additional and the second second                                                                                                    | Format Daceword? Secure Perminder                                                                                                    |                 |
| Burriney/Report                                                                                                    | Forget Password:                                                                                                    |                 |
| SUBMISSION                                                                                                    | Restore Backup                                                                                                    |                 |
| Subtraction Sold (                                                                                                    | diations                                                                                                    |                 |
| DURD PARTY APPOINTMENTS                                                                                                    |                                                                                                    |                 |
| These Darty Appropriations                                                                                                    | and fully reconciled and ready to submit.                                                                                                    |                 |
| EMPLOYER ADNIN                                                                                                    |                                                                                                    |                 |
| View/Edit/Change                                                                                                    |                                                                                                    |                 |
| ontrines                                                                                                    | SARS. At Your Service.                                                                                                    |                 |
| under /                                                                                                    |                                                                                                    |                 |
| Synchronise Application                                                                                                    |                                                                                                    |                 |
| HELP                                                                                                    |                                                                                                    |                 |
| Application Help                                                                                                    |                                                                                                    |                 |
| Update                                                                                                    |                                                                                                    | CADO            |
| Log off                                                                                                    |                                                                                                    | V 3/41(3        |
|                                                                                                    |                                                                                                    | At Your Service |
| CONNECTION STATUS : CONNECTED                                                                                                    | Current Tax Year : 2022 Working With : No Company Selected Change                                                                                                    | LOGGED IN AS 1  |

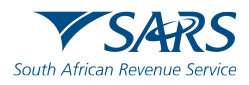

#### **User registration/setup**

| Welcome to SARS e@syFile - Employe<br>application is being run, you are kind<br>account to access this application. Thi<br>password) will be used to access this is<br>be the same username and password<br>data is to be transmitted to SARS, you<br>login details, and only when this auth<br>be submitted. | r. As this is the first time that t<br>y asked to create a local login<br>s login account (username and<br>application only, and should no<br>used to access SARS eFiling. V<br>u will be asked for your eFiling<br>entication passes will information | he<br>t<br>Vhen |
|----------------------------------------------------------------------------------------------------|----------------------------------------------------------------------------------------------------|-----------------|
| Admin User Name:                                                                                                    | ADMIN                                                                                                    |                 |
| Admin Password:                                                                                                    | *****                                                                                                    |                 |
| Repeat Admin Password:                                                                                                    | *****                                                                                                    |                 |
| Admin Password Hint:                                                                                                    | P@ssword1                                                                                                    |                 |
| Would you like to be able to edit<br>information imported from a CSV<br>file?                                                                                                    | Allow CSV editing                                                                                                    |                 |
| Please be aware that should you<br>lose or forget your password, SARS<br>eFiling will not be able to retrieve<br>or reset it.                                                                                                    | ✓ I understand                                                                                                    |                 |
| Cancel                                                                                                    | Nex                                                                                                    | t               |

- You cannot change the ADMIN username, simply provide a password and useful password hint.
- Select logins for a second and third user and provide passwords and password hints to finalise the setup.
- Password format: Use at least 8 characters, including 1 capital letter, 1 small letter, 1 number and 1 special character.

*Please note*: A full stop or a comma are not considered special characters.

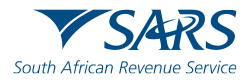

- Creating an employer
  - o It is important to first create an employer to be able to activate the tab on the home screen.
- Processing certificates
  - You can import your payroll CSV files or you can create the IRP5s manually on e@syFile to be able to balance your submission.
- Capturing the EMP501
  - SARS data needs to be accepted,
  - o Compare Financial figures between IRP5 and the EMP201 on the declaration,
  - Validation.
- Submitting the reconciliation declaration
  - To file the declaration, eFiling login details are required,
  - Validation of the EMP501 and certificates.
- Generating the certificates
  - Only available on the final recon & not available on bi-annual recon.

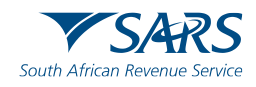

| EMPLOYER ADMIN<br>On this screen you are able to creat<br>Employer details entered and saved | e or edit an employer.<br>will be used to manage and . | complete employee tax | certificates. |                         |           |
|----------------------------------------------------------------------------------------------|--------------------------------------------------------|-----------------------|---------------|-------------------------|-----------|
| ADD EMPLOYER                                                                                 |                                                        |                       |               |                         |           |
| Trading or Other name:                                                                       |                                                        |                       |               |                         |           |
| Reference Number:                                                                            | PAYEL                                                  | SDL:                  | UIF:          |                         |           |
| Activity within Major Division:                                                              |                                                        |                       |               | ZAR Code Error Older Su | bmissions |
| Employer SIC7:                                                                               |                                                        |                       |               |                         | <b>•</b>  |
| Employer SEZ:                                                                                |                                                        |                       |               |                         | <b>▲</b>  |
| Diplomatic Indemnity:                                                                        | Yes                                                    |                       |               | COE - COEGA SEZ         | _         |
| Unit Number:                                                                                 | Business Address                                       |                       |               |                         | 1= 1      |
| Street Number:                                                                               | Street/Farm                                            |                       |               |                         |           |
| Suburb:                                                                                      |                                                        |                       |               |                         |           |
| Cityr                                                                                        |                                                        | Po                    | ostal Code:   |                         |           |
| Country Code:                                                                                | Contact Person                                         |                       | •             |                         |           |
| First Name:                                                                                  |                                                        |                       |               |                         |           |
| Surname:                                                                                     |                                                        |                       |               |                         |           |
| Business Tel No:                                                                             | Cell No                                                |                       | Fax No:       |                         |           |
| EMail Address:                                                                               |                                                        |                       |               |                         |           |
| Position at Business:                                                                        |                                                        |                       |               |                         |           |
|                                                                                              | Practitioner Informat                                  | ion                   |               |                         |           |
| Registration No:                                                                             |                                                        |                       |               |                         |           |
| EDIT EMPLOYER                                                                                |                                                        |                       |               |                         | •         |
| CHANGE EMPLOYER                                                                              |                                                        |                       |               |                         |           |

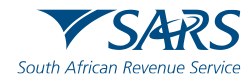

| REGISTRATION               | TM IN INC.                                     |
|----------------------------|------------------------------------------------|
| IMPORT                     | e@svEle                                        |
| Import/Export Payroll File |                                                |
| EMPLOYEE ADMIN             |                                                |
| View/Edit Employees        |                                                |
| HONTHLY PROCESS            |                                                |
| PAYE                       | Employer                                       |
| Paymenta                   | Employer                                       |
| RECONCILIATION             | Version 735.44.0                               |
| PAYE Dashboard             | Welcome to e@syFile   Employer                 |
| Declaration                | CSV File Import/Export                         |
| Cancel Certificate Range   |                                                |
| Adjustments                | Please select an option to continue            |
| Summary Report             | Import Payroll File Export Payroll File Cancel |
| SUBMISSION                 |                                                |
| Tubers to TABLE            |                                                |

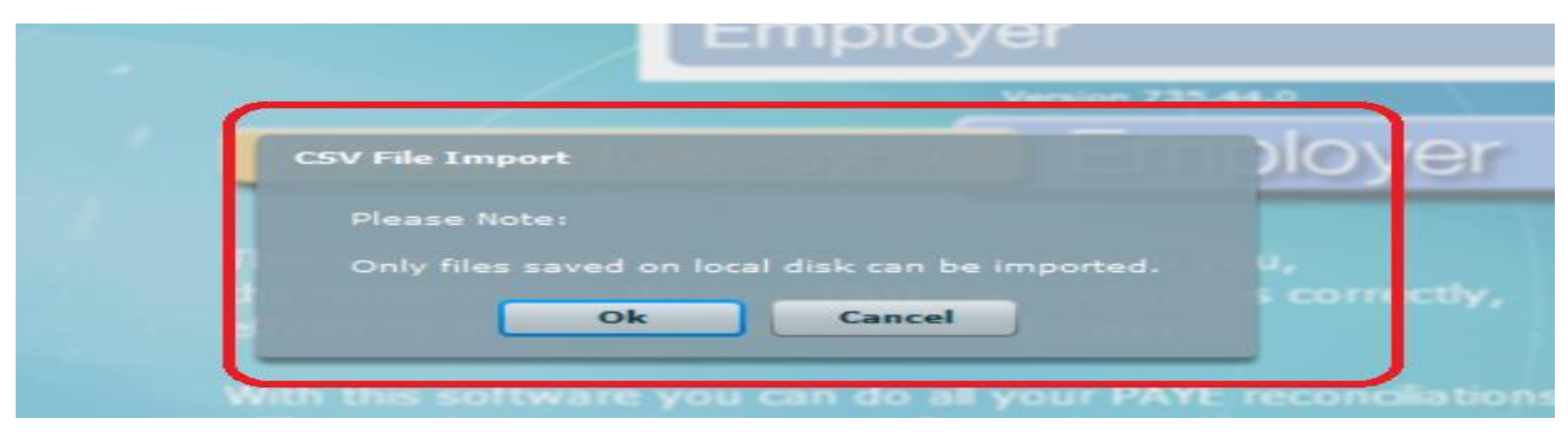

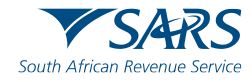

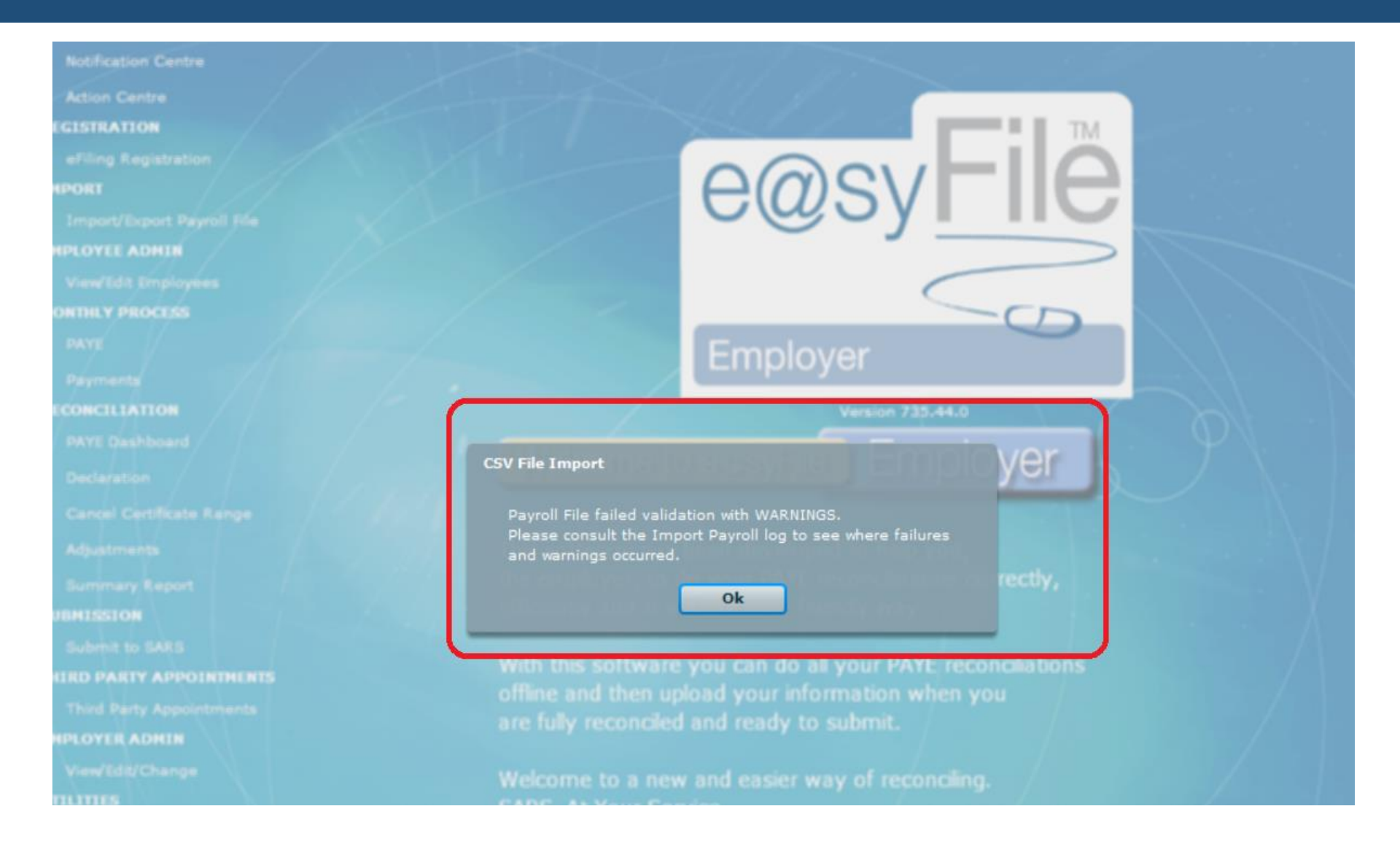

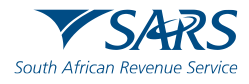

#### EMPLOYEE DETAILS

On this screen you are able to view and edit Employee Demographic Data. To view this Employee's Certificates, double click the Certificate number in the Certificate List.

| Personal     Nature of Person:     Surname:     First Too Names:     Initials:     Totome Tax Reference:     Passport Number:     Country of Issue:     Maternate Identification Number:     Alternate Identification Number:     Maternate Identification Number:     View Status     Quick Navigation     Personal     Employee Contact Details     Employee Contact Details     Employee Contact Details     Add Certificate                                                                                                    | Employee Information             |                                             |                                                                                   |
|----------------------------------------------------------------------------------------------------|----------------------------------|---------------------------------------------|-----------------------------------------------------------------------------------|
| Nature of Person:     Surname:     Surname:     First Two Names:     First Two Names:     Initials:     T   Date Of Birth:   Date Of Birth:   Date Of Birth:   Income Tax Reference:   Passport Number:   Country of Issue:   Alternate Identification Number:   Alternate Identification Number:   Maternate Identification Number:   View Status     Active   View Status     Active     Parson     Quick Navigation   Prev     Pathoge Contact Details     Add Certificate                                                                                                    | Personal                         | indicates required field. *                 | Certificate Number<br>202008000000000004<br>Recon Period Status<br>201908 CREATED |
| Surname:   First Two Names:   Titials:   T   Date of Birth:   Date of Birth: | Nature of Person:                | A - Individual with ID or Passport Numb 🛛 🔻 |                                                                                   |
| First Two Names:     Initials:     T     Date Of Birth:     Date Of Birth:     To Number:     Income Tax Reference:   Passport Number:   Country of Issue:   Country of Issue:   Alternate Identification Type:   Alternate Identification Number:   Employee Number:   Quick Navigation   Prev     Next     Employee Contact Details                                                                                                    | Surname:                         | *                                           |                                                                                   |
| Initials:: T   Date Of Birth: CYYMMDD   ID Number: Image: CYYMMDD   ID Number: Image: CYYMMDD   Income Tax Reference: Image: CYYMMDD   Passport Number: Image: CYYMMDD   Country of Issue: Image: CYYMMDD   Aternate Identification Type: Image: CYYMMDD   Aternate Identification Number: Image: CYYMMDD   Internate Identification Number: Image: CYYMMDD   View Status Active   View Status Active   Image: Cytex Navigation Image: Cytex Navigation   Image: Prev Next                                                                                                    | First Two Names:                 | *                                           |                                                                                   |
| Date Of Birth:     ID Number:     Income Tax Reference:     Passport Number:   Country of Issue:   Country of Issue:   Alternate Identification Type:   Alternate Identification Number:   Employee Number:   View Status     Active     Quick Navigation   Prev     Next     Add Certificate                                                                                                    | Initials:                        | т *                                         |                                                                                   |
| ID Number:<br>Income Tax Reference:<br>Passport Number:<br>Country of Issue:<br>Alternate Identification Type:<br>Alternate Identification Number:<br>Employee Number:<br>View Status<br>Quick Navigation<br>Prev Next<br>Employee Contact Details                                                                                                    | Date Of Birth:                   | CCYYMMDD                                    |                                                                                   |
| Income Tax Reference:<br>Passport Number:<br>Country of Issue:<br>Alternate Identification Type:<br>Alternate Identification Number:<br>Employee Number:<br>View Status<br>Quick Navigation<br>Prev Next<br>Employee Contact Details<br>Md Certificate                                                                                                    | ID Number:                       | *                                           |                                                                                   |
| Passport Number:<br>Country of Issue:<br>Alternate Identification Type:<br>Alternate Identification Number:<br>Employee Number:<br>View Status<br>Quick Navigation<br>Prev Next<br>Employee Contact Details                                                                                                    | Income Tax Reference:            | *                                           |                                                                                   |
| Country of Issue:<br>Alternate Identification Type:<br>Alternate Identification Number:<br>Employee Number:<br>View Status<br>Quick Navigation<br>Prev Next<br>Employee Contact Details<br>Add Certificate                                                                                                    | Passport Number:                 | *                                           |                                                                                   |
| Alternate Identification Type:   Alternate Identification Number:   Employee Number:   O4   View Status     Active     Quick Navigation   Prev   Next     Employee Contact Details                                                                                                    | Country of Issue:                | ( Iv) *                                     |                                                                                   |
| Alternate Identification Number: Employee Number: O4 View Status Quick Navigation Prev Next Employee Contact Details                                                                                                    | Alternate Identification Type:   | ···· · · · · · · · · · · · · · · · · ·      |                                                                                   |
| Employee Number: 04 *<br>View Status Quick Navigation<br>Prev Next Next Active Add Certificate                                                                                                    | Alternate Identification Number: | *                                           |                                                                                   |
| View Status       Quick Navigation       Prev       Next   Employee Contact Details       Add Certificate                                                                                                    | Employee Number:                 | 04 *                                        |                                                                                   |
| Quick Navigation       Prev       Next   Employee Contact Details  Add Certificate                                                                                                    | View Status                      | Active                                      |                                                                                   |
| Employee Contact Details Add Certificate                                                                                                    | Qu                               | lick Navigation                             |                                                                                   |
| Employee Contact Details Add Certificate                                                                                                    | 4                                | rev Next                                    |                                                                                   |
| Employee Contact Details Add Certificate                                                                                                    |                                  |                                             |                                                                                   |
| Employee Contact Details Add Certificate                                                                                                    |                                  |                                             |                                                                                   |
| Add Certificate                                                                                                    | Employee Contact Details         |                                             |                                                                                   |
| Employee Bank Details                                                                                                    | Employee Bank Details            |                                             | Add Certificate                                                                   |
| Back to View/Edit IT Reg Save Employee                                                                                                    |                                  | Back to View/Edit                           | IT Reg Save Employee                                                              |

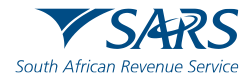

| CERTIFICATE DETAILS           |                                         |                |                    |                    |                     |                   |
|-------------------------------|-----------------------------------------|----------------|--------------------|--------------------|---------------------|-------------------|
| On this screen you are able t | to view and edit Certific               | ate Data       |                    |                    |                     |                   |
|                               |                                         |                |                    |                    | Income Received     |                   |
| Transaction Year:             | (   <b>v</b> )                          |                |                    | Description        | Code                | Value             |
| Period of Reconciliation:     | [ ] w.]                                 |                |                    |                    |                     |                   |
| Certificate Number:           | 000000000000000000000000000000000000000 | 0              |                    |                    |                     |                   |
|                               | Final Certificate                       | Submission     |                    |                    |                     |                   |
| Certificate Type:             |                                         |                | 1                  | To                 | tal Income Receive  | ed                |
| Year of Assessment:           | (   <b>v</b> )                          |                |                    | Description        | Code                | Value             |
| Pay Periods Worked:           |                                         |                |                    |                    |                     |                   |
| Pay Periods in Tax Year:      |                                         |                |                    |                    |                     |                   |
| Employment Date:              |                                         |                |                    | Ded                | etions (Contributi  |                   |
| Cert. Tax Period Start:       |                                         |                | 1                  | Deor               | actions/ contributi | ons               |
| Cert. Tax Period End:         |                                         |                |                    | Description        | Code                | Value             |
| Voluntary Over Deduction      |                                         |                |                    |                    |                     |                   |
| Fixed Rate Taxation           |                                         |                |                    |                    |                     |                   |
| Directive Numbers:            |                                         |                |                    |                    |                     |                   |
| Directive Number 1:           |                                         |                |                    | Total D            | eductions/Contrib   | utions            |
| Directive Number 2:           |                                         |                |                    | Description        | Code                | Value             |
| Directive Number 3:           |                                         |                |                    |                    |                     |                   |
| Employment Tax Incentive      | e                                       |                | 12                 | Tax Credits and/or | Employer / Emplo    | yee Contributions |
| ETI                           |                                         |                |                    | Description        | Code                | Value             |
| Employee SIC7 Code            |                                         |                |                    |                    |                     |                   |
| •                             |                                         |                |                    |                    |                     |                   |
| Certificate Status:           | Certifi                                 | cate Source:   |                    |                    |                     |                   |
| Date Created:                 | Date                                    | Submitted:     | 1                  | Ha                 | nage Source Cod     | 0.5               |
|                               |                                         |                |                    |                    |                     | 11                |
|                               | Ba                                      | ck to Employee | Cancel Certificate | e View C           | ertificate          | Save Certificate  |

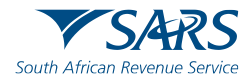

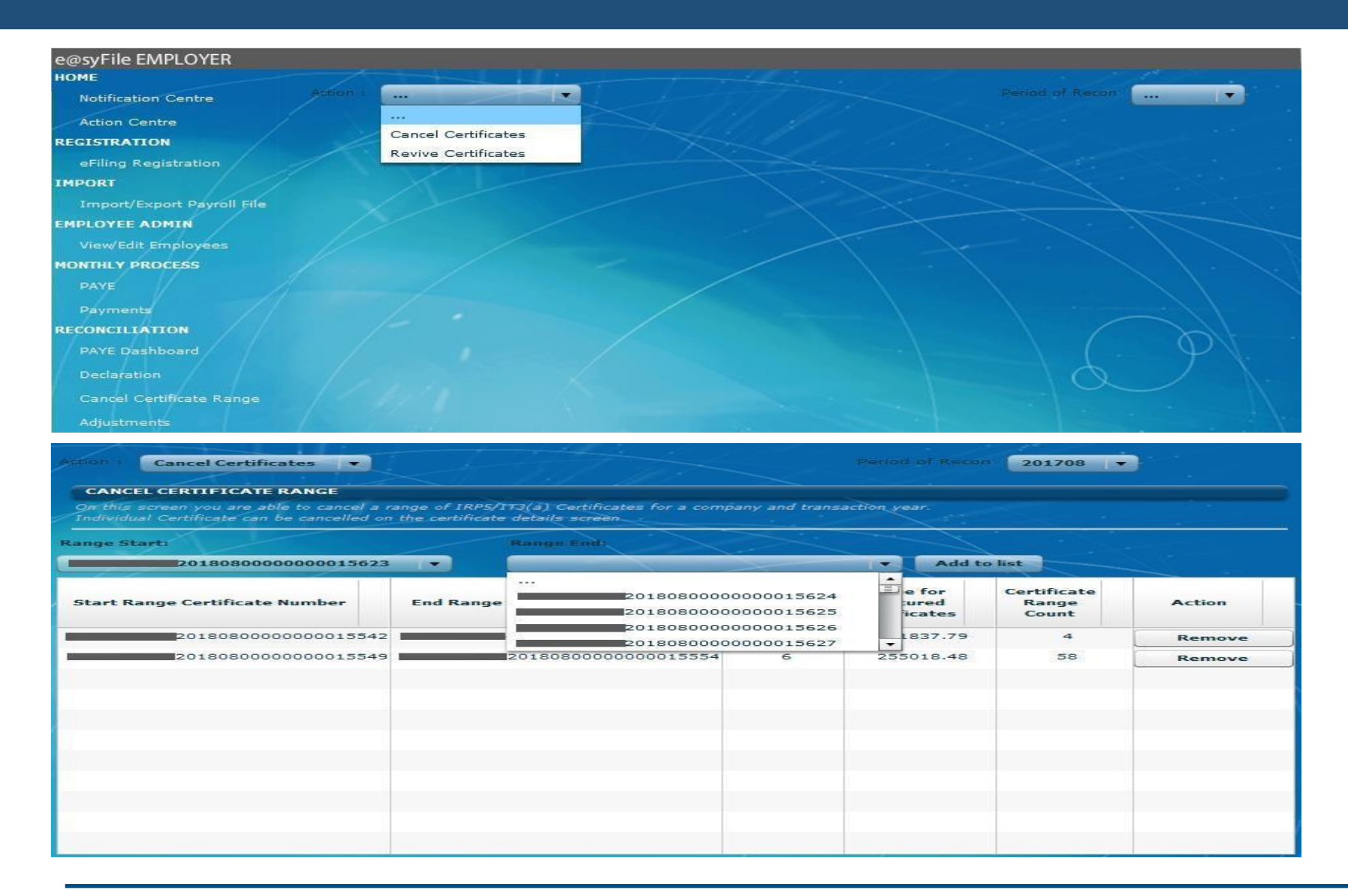

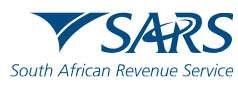

| EMP501                                                               |                                        |                                   |                                     |                        |         |
|----------------------------------------------------------------------|----------------------------------------|-----------------------------------|-------------------------------------|------------------------|---------|
|                                                                      |                                        | s                                 | elect the tax year for th           | e Declaration : 202108 | Request |
| EMP501 Declarations fo                                               | r :                                    |                                   |                                     |                        |         |
| PAYE                                                                 | SDL                                    | UIF                               | ETI                                 | Status                 | View    |
|                                                                      |                                        |                                   |                                     |                        |         |
|                                                                      |                                        |                                   |                                     |                        |         |
|                                                                      |                                        |                                   |                                     |                        |         |
|                                                                      |                                        |                                   |                                     |                        |         |
|                                                                      |                                        |                                   |                                     |                        |         |
|                                                                      |                                        |                                   |                                     |                        |         |
| Online pre-populate?                                                 |                                        |                                   |                                     |                        |         |
|                                                                      |                                        |                                   |                                     |                        |         |
| SARS might have financial values f<br>your own values on the return. | for the EMP501. Select "Accept Data" ( | n order to populate the return wi | h the SARS data OR select "Own Valu | es in order to capture |         |
|                                                                      | Accept Data                            | Own Values R                      | e-instate ETI                       |                        |         |
|                                                                      |                                        |                                   |                                     |                        |         |
| SARS Secure Login                                                    |                                        |                                   |                                     |                        |         |
| Login in to eFiling to verify you                                    | ur credentials.                        |                                   |                                     |                        |         |
|                                                                      |                                        |                                   |                                     |                        |         |
|                                                                      |                                        |                                   |                                     |                        |         |
| SARS eFiling User Name:                                              |                                        |                                   |                                     |                        |         |
| SARS eFiling Password:                                               | Logia                                  |                                   |                                     |                        |         |
|                                                                      | Login Calicer                          |                                   |                                     |                        |         |
|                                                                      |                                        |                                   |                                     |                        |         |

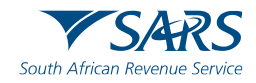

| e@syFile Employer7.3.                                  | .4                  |                          | 1.1111                 |                          | 1.1.1                 |              |
|--------------------------------------------------------|---------------------|--------------------------|------------------------|--------------------------|-----------------------|--------------|
| Notification Centre                                    | EMP501              |                          |                        |                          |                       |              |
| Action Centre                                          |                     |                          | Select the Period      | of Reconciliation for th | e Declaration   2023( | 12 • Request |
| eFiling Registration                                   | EHP501 Declarations | for 1 TRAINING PTY LTD - | 7180716450             |                          |                       |              |
| IMPORT<br>Import/Export Payroll File<br>EMPLOYEE ADMIN | PAYE                | SDL                      | UIF                    | en                       | Status                | View         |
| View/Edit Employees<br>HONTILY PROCESS                 |                     |                          |                        |                          |                       |              |
|                                                        |                     | _                        |                        |                          |                       |              |
| PAYE Dashboard<br>Declaration                          |                     | Validat                  | ion Failed             |                          |                       |              |
| Cancel Certificate Range<br>Adjustments                |                     | eFili                    | ng user does not exist |                          |                       |              |
| Summery Report<br>SUBMISSION<br>Subme to SARS          |                     | _                        | UK                     | -                        |                       |              |
| THIRD PARTY APPOINTMENTS<br>Third Party Appointments   |                     |                          |                        |                          |                       |              |

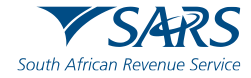

#### **User Rights**

Organisations,

Tax types,

Manage tax types and ensure that EMP501 is successfully active.

Go to organisation (Top) Rights groups (Left) Manage groups and ensure that the company is ticked under *manage payers*/update Manage groups, click open and ensure that EMP501 is ticked.

User (Top), User (left) Change details Update rights, ensure you have the correct right and the correct group is ticked (System default if the company is under that group)

Go to organisations, change details, access right and ensure the system default is ticked,

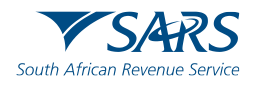

| e@syFile Forms Viewer v1.2.8 - SARS WPAYE                                                                        |            |                          |                             | – 0 ×                                                   |
|----------------------------------------------------------------------------------------------------|------------|--------------------------|-----------------------------|---------------------------------------------------------|
| Employer Recorrollation<br>Declaration EMP501<br>South African Revenue Service Trading Name: BOELA SE VIS WINKEL |            |                          |                             | Transaction Year: 2022 Period of Reconciliation: 202108 |
| Employer Information                                                                                             |            |                          |                             | ^                                                       |
| 7950769390                                                                                                    | SOL REF NO |                          | UIF REF ND<br>U 950769390   | â                                                       |
| BOELA SE VIS WINKEL                                                                                              |            |                          |                             | â                                                       |
| Diplomatic Indemnity Indicator?* 🔿 Y 💿 N                                                                         | SIC Code   |                          | SEZ Code                    |                                                         |
| Contact Person Details                                                                                           |            |                          |                             |                                                         |
| LANGOOR                                                                                                    | BOELA      |                          | POSITION HELD AT BUSINESS * |                                                         |
| 0214471000                                                                                                    | CELL NO    |                          | INFO@BOELA.CO.ZA            |                                                         |
| Payroll Systems Details                                                                                          |            |                          |                             |                                                         |
| Peyrol Software Provider                                                                                         |            | Peyroll Software Package |                             |                                                         |
|                                                                                                    |            | Other Specify            |                             | â                                                       |
| Tax Practitioner Details (if applicable)                                                                         |            |                          |                             | ~                                                       |
| Financial Particulars                                                                                            |            |                          |                             | ~                                                       |
| Declaration                                                                                                    |            |                          |                             | *                                                       |

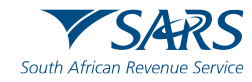

| e@syFile Forms Viewer v1.2.8 - SARS WPAYE<br>File View Help<br>File View Help<br>File South African Revenue Service | 4<br>5 mmrei                     |                                        |                                | — 🗇 🗙                     |
|----------------------------------------------------------------------------------------------------|----------------------------------|----------------------------------------|--------------------------------|---------------------------|
| Employer Information                                                                                                |                                  |                                        |                                | *                         |
| lax Prechtoner Datells (if applicable)                                                                              |                                  |                                        |                                | *                         |
| Financial Parlicifies                                                                                               |                                  |                                        |                                | *                         |
| PAYE Lubility                                                                                                    | SDL Liability                    | UIT Liability                          | Total Monthly Liability        | Paymenta                  |
| R 0.00                                                                                                    | g lieth                          | R 0.00                                 | R 0.00 B                       | R Nach                    |
| R 0.00                                                                                                    | R April 🔒                        | R 0.00                                 | R 0.00 🚔                       | R Api                     |
| R 0.00                                                                                                    | R Bay 🏦                          | R 0.20                                 | R 0.00 🛱                       | g thy                     |
| R 0.00                                                                                                    | R June 🔒                         | R 0.00                                 | R 0.00 m                       | R Jun                     |
| R 0.00                                                                                                    | R 24y                            | R 0.00                                 | R 0.00 B                       | R                         |
| R 0.00                                                                                                    | R Agut                           | R 0.00                                 | R 0.00 Â                       | R Apat                    |
| g Sejantar                                                                                                    | g Siglandar 🔒                    | g Sejantar 🔒                           | Repeter 0.00 Å                 | g Sejerbe â               |
| R Coldw 🔒                                                                                                    | g Dober                          | g Oddar 🔒                              | R 0.00 A                       | g Doober â                |
| g Howster                                                                                                    | g Noamber                        | g November 🔒                           | R 0.00 🔒                       | g Hounter â               |
| R Deamber 🔒                                                                                                    | R Dearthar                       | R Dombr                                | R 0.00 B                       | R Deanter 🔒               |
| R Janary                                                                                                    | R Janany 🔒                       | R anary                                | R 0.00 B                       | R Janay 🔒                 |
| R Rebury                                                                                                    | R February                       | R Rebury                               | R 0.00 B                       | R Petraty                 |
| R 0.00 Å                                                                                                    | R 0.00 B                         | R 0.00 B                               | R 0.00 Å                       | R 0.00 Å                  |
| R 0.00 B                                                                                                    | R 0.00 B                         | 2000 Sec. (Mar), Linux But<br>R 0.00 B | Thereas Test (Mathy Linux Test |                           |
| такова,<br>в соо А                                                                                                  | 2.00 A                           | 2.00 A                                 |                                |                           |
|                                                                                                    |                                  |                                        |                                |                           |
| R 0.00 (b)                                                                                                    | R 0.00 (8)                       | R 0.00 m                               |                                |                           |
| g Audi Result roll in Centralies                                                                                    | g Aut Result roll in Carifornias | g Audi Result not in Carifornia        |                                |                           |
| g Tax Rad on Behalf of Employee                                                                                     |                                  |                                        |                                |                           |
|                                                                                                    | a Decland Liebility              | 0.00 Å                                 |                                | Der By / To You<br>0.00 B |

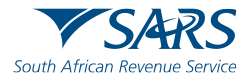

| Financial Par                               | ticulars                                                                                                    |                         |                                                                                                    |                                           | PRDFY01                                                  |
|---------------------------------------------|----------------------------------------------------------------------------------------------------|-------------------------|----------------------------------------------------------------------------------------------------|-------------------------------------------|----------------------------------------------------------|
| Transaction Year (CCYY)                     | 2021 Period of<br>Reconciliation 202008                                                                         | PAYE Ref 7950769390     | SDL Ref<br>No.                                                                                                    | LIF Re<br>No.                             | U950769390                                               |
| 1                                           | PAYE Liability                                                                                                  | SDL                     | UIF                                                                                                    | Total Monthly Liability                   | Payments (excl. Penelties, Interest and Add tax)         |
| March                                       | 0.00                                                                                                    |                         | 0.00                                                                                                    | 0.00                                      |                                                          |
| April                                       | 0.00                                                                                                    |                         | 0.00                                                                                                    | 0.00                                      |                                                          |
| May                                         | 0.00                                                                                                    | 0.00                    | 0.00                                                                                                    | 0.00                                      |                                                          |
| June                                        | 0.00                                                                                                    | 0.00                    | 0.00                                                                                                    | 0.00                                      |                                                          |
| July                                        | 0.00                                                                                                    | 0.00                    | 0.00                                                                                                    | 0.00                                      |                                                          |
| August                                      | 10000                                                                                                    | 0.00                    | 0.00                                                                                                    | 10000.00                                  |                                                          |
| September                                   |                                                                                                    |                         |                                                                                                    |                                           |                                                          |
| Oclober                                     | E                                                                                                    | rror                    |                                                                                                    |                                           |                                                          |
| November                                    |                                                                                                    |                         |                                                                                                    |                                           |                                                          |
| December                                    |                                                                                                    | The total liability for | PAYE cannot be zero if an                                                                                                    | nual total for PAYE                       |                                                          |
| Sanuary                                     |                                                                                                    |                         | •                                                                                                    |                                           |                                                          |
| Aroust Total                                |                                                                                                    |                         |                                                                                                    |                                           |                                                          |
| Difference-Total                            | 10000                                                                                                    |                         |                                                                                                    | Ok                                        |                                                          |
| Liability & Annual Total<br>Total Liability | -10000                                                                                                    |                         |                                                                                                    |                                           |                                                          |
| Tax Certificates                            | 0.00                                                                                                    | 0.00                    | 0.00                                                                                                    |                                           |                                                          |
| Audit Result Not                            | 0.00                                                                                                    | 0.00                    | 0.00                                                                                                    |                                           |                                                          |
| In Certificates                             |                                                                                                    |                         |                                                                                                    |                                           |                                                          |
| Behalf of Employee                          |                                                                                                    |                         |                                                                                                    |                                           |                                                          |
|                                             |                                                                                                    | Declar                  | ed Liability                                                                                                    | (e                                        | Due By / To You<br>xcl. Penalties, Interest and Add tax) |
|                                             |                                                                                                    |                         | 0.00                                                                                                    |                                           | 0.00                                                     |
|                                             |                                                                                                    |                         |                                                                                                    |                                           |                                                          |
| EMP501 L                                    | FV 2020.04.01 ST                                                                                                | / 2001 CT EASY NO 795   | 50769390                                                                                                    | ROAD MARKED FROM EXCHANGE A SHOLL HAVE BE | MARCHINE ASSOCIATION REPORT                              |
|                                             | 캢홵뫲퇅                                                                                                    | P 202                   | 21. 100 March 100 March 10 |                                           |                                                          |
|                                             | edered a la calcala de la calcala de la calcala de la calcala de la calcala de la calcala de la calcala de la c |                         | 02/003                                                                                                    |                                           |                                                          |

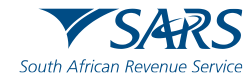

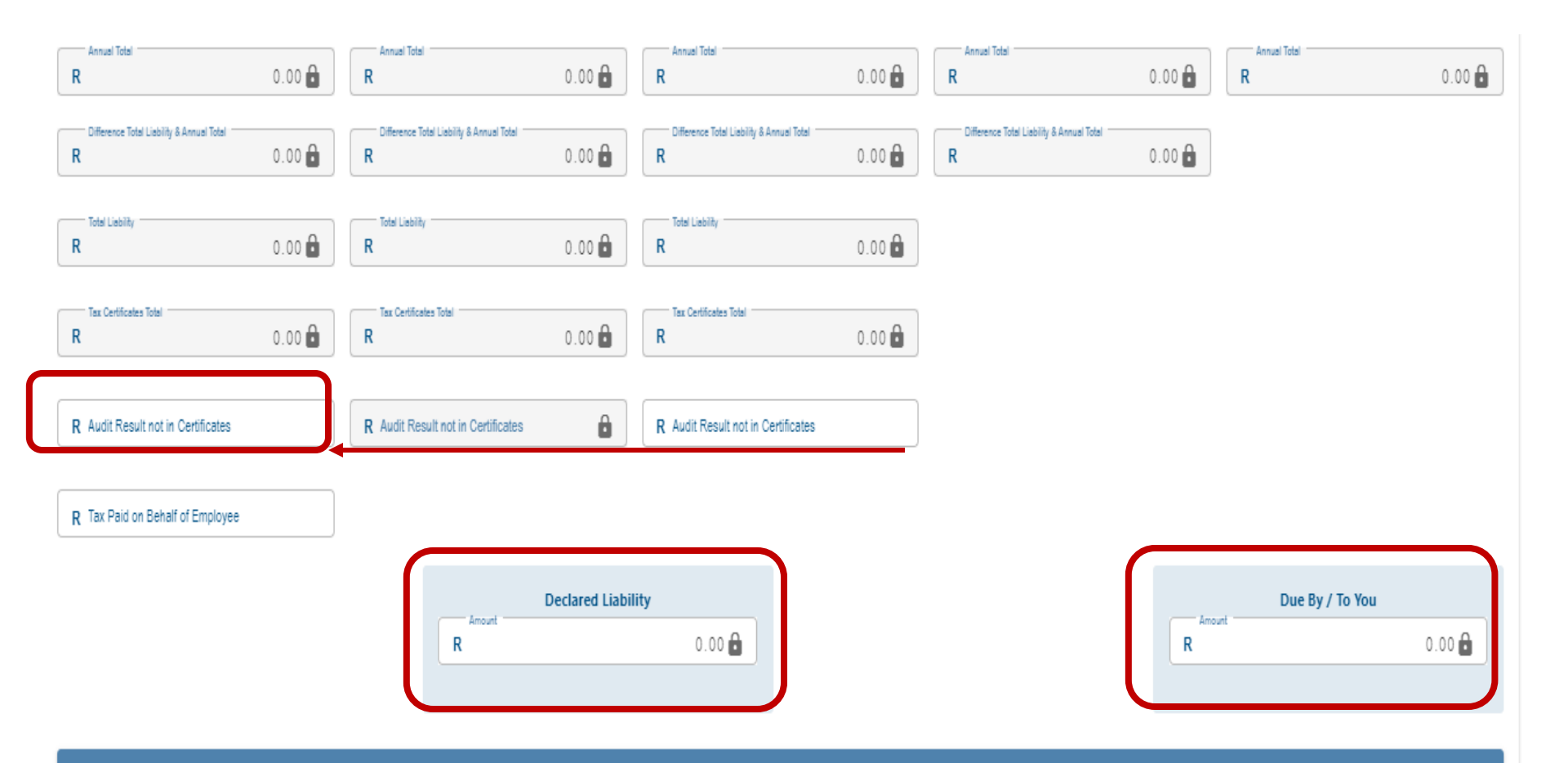

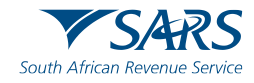

| SYSTEM UTILITIES               |                           |                |                          |         |                    |        |
|--------------------------------|---------------------------|----------------|--------------------------|---------|--------------------|--------|
| On this screen you are able to | run the system utilities  |                |                          |         |                    |        |
| Database Utilities             |                           |                |                          |         |                    |        |
| EMP501 Status Dashboard        | Li                        |                |                          |         |                    |        |
| Please double click on a Con   | npany record to view det. | ailed status.  |                          |         |                    |        |
| Company Name                   | Reference N               | Form           | Year                     | Channel | Date/Time          | Update |
|                                |                           | EMP501         | 201608                   | Online  | 2016/09/16 14:29:4 | Update |
|                                |                           | EMP501         | 201502                   | Online  | 2017/08/30 13:27:3 | Update |
|                                |                           | EMP501         | 201602                   | Online  | 2017/08/30 13:44:1 | Update |
|                                |                           | EMP501         | 201708                   | Online  | 2017/09/01 10:33:5 | Update |
| I                              |                           | EMP501         | 201702                   | Online  | 2017/09/01 11:23:5 | Update |
|                                |                           | EMP501         | 201602                   | Online  | 2017/09/01 11:43:4 | Update |
|                                |                           | EMP501         | 201602                   | Online  | 2017/09/01 14:27:4 | Update |
|                                |                           |                |                          |         |                    |        |
|                                |                           | Status Update  | and the second second    |         |                    |        |
|                                |                           |                |                          |         |                    |        |
|                                |                           | Updates Reciev | ved! Click 'Ok' to view. |         |                    |        |
|                                |                           |                | ОК                       |         |                    |        |
|                                |                           |                |                          |         |                    |        |
|                                |                           |                |                          |         |                    |        |
| AASS Payment Allocation        | Dashboard                 |                |                          |         |                    |        |
| Pre-Submission Validation      | Report                    |                |                          |         |                    |        |
| Import Payroll File Log        |                           |                |                          |         |                    |        |
| Delete Payroll File            |                           |                |                          |         |                    |        |
| Reset Passwords                |                           |                |                          |         |                    |        |
| Payroll File Editing           |                           |                |                          |         |                    |        |
| Reassign Certificate           |                           |                |                          |         |                    |        |
| Generate IRP5 / IT3(a) PD      | )F's                      |                |                          |         |                    |        |
| Full Resubmission Request      |                           |                |                          |         |                    |        |

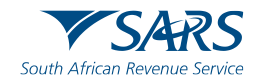

| Status Update | 1342501   | 201502 Online 2017/08/30 1                                      |
|---------------|-----------|-----------------------------------------------------------------|
| Cert Number   | Form Type | Response                                                        |
| 7010718437    | EMP501    | Please note that your return has been successfully submitted    |
| 7010718437    | EMP501    | Declaration Processed                                           |
| 7010718437    | EMP501    | [PAYE] Please note that your reconciliation has been finalised. |

| Status Update | EMPSO1    | 201502         | Online                                    | 2017/08/30               |
|---------------|-----------|----------------|-------------------------------------------|--------------------------|
| Cert Number   | Form Type | 1              | Response                                  | e                        |
| 7390758466    | EMP501    | EMP5(<br>check | 01 reconciliation pr<br>your compliance s | ocessed. Please<br>tatus |
| 390758466     | EMP501    | Recor          | n Failed Complianc                        | •                        |
|               | Close     |                |                                           |                          |

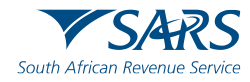

| syFile EMPLOYER 7.4.1     |                                                                                                    |                                         | $\overline{\mathbf{O}}$ |                                                                                                    |               |
|---------------------------|----------------------------------------------------------------------------------------------------|-----------------------------------------|-------------------------|----------------------------------------------------------------------------------------------------|---------------|
| Weld                      | ome to the e@syFile Employ                                                                                                    | yer PAYE Status Dashboard               |                         |                                                                                                    |               |
| tification Centre         | YE dashboard provides a conso                                                                                                    | lidated view of the Employer's PAYE tax | affairs                 |                                                                                                    |               |
| tion Centre               |                                                                                                    |                                         |                         |                                                                                                    |               |
| STRATION Select           | Company :                                                                                                    |                                         | Select Period 1 2       | 02402 <b>v</b> Show                                                                                                    |               |
| iling Registration        | MP201 Returns and Paymer                                                                                                    | ats allocated                           | O Certificates          |                                                                                                    |               |
| nport/Export Payroll File |                                                                                                    | -                                       |                         |                                                                                                    |               |
| YEE ADMIN                 |                                                                                                    | Amount                                  |                         | 261                                                                                                    | Amount        |
| /Edit Employees           | 201 Liabilities                                                                                                    | R458,060.35                             | EMP501 Certificate      | Value                                                                                                    | R458,060.35   |
| Pay                       | ments Allocated                                                                                                    | R458,060.35                             | Certificates receive    | d by SARS                                                                                                    | R458,060.35   |
| Diff                      | erence                                                                                                    | RO OOL                                  |                         |                                                                                                    | RO OO L       |
| ents                      | MP201 and EMP501 liabilitie                                                                                                    | 5                                       | 🔴 Certificates rece     | eived and payments alloc                                                                                                    | ated          |
| IATION                    | Item                                                                                                    | Amount                                  | Item                    |                                                                                                    | Amount        |
| shboard                   | 201 Liabilities                                                                                                    | R458,060.35                             | Certificates receive    | d by SARS                                                                                                    | R458,060.35 🔺 |
| etion                     | 9501 Liabilities                                                                                                    | R458,060.35                             | Payments Allocate       | d                                                                                                    | R458,060.35   |
| Diff                      | erence                                                                                                    | 80.00                                   | Difference              |                                                                                                    | R0 00 -       |
| Cert                      | ificates                                                                                                    |                                         | and the second second   | and the second second sec |               |
|                           |                                                                                                    |                                         | This De                 | wind                                                                                                    |               |
| xeport Acti               | up Cartificator received by S                                                                                                    | ADO                                     | 1115 1 5                | ind                                                                                                    | 5             |
| Add                       | ve Certificates received by 3.                                                                                                    |                                         |                         |                                                                                                    | D 450 040 25  |
|                           | ve certificate values                                                                                                    |                                         |                         |                                                                                                    | K436,060.33   |
|                           |                                                                                                    |                                         | T                       |                                                                                                    | / 1           |
| ER ADMIN                  | ount summary for Period of                                                                                                    | reconciliation                          | AA88 Information        | (Admin Penalty and Asse                                                                                                    | essed Tax)    |
| Change                    | Item                                                                                                    | Amount                                  | Description             | # of Transactions                                                                                                    | Amount        |
| Tot                       | al EMP201 Liabilities                                                                                                    | R458,060.35                             |                         |                                                                                                    |               |
| Ada                       | litional EMP501 Liabilities                                                                                                    | R0.00                                   |                         |                                                                                                    |               |
| Cer                       | tificate Adjustment                                                                                                    | R0.00                                   |                         |                                                                                                    |               |
| Add                       | l.Penalties, Interest & Add.T.                                                                                                    | a R0.00                                 |                         |                                                                                                    |               |
| Tot                       | al Liabilities                                                                                                    | R458,060.35                             |                         |                                                                                                    |               |
|                           | s Payments Allocated to taxe                                                                                                    | R458,060.35                             |                         |                                                                                                    |               |
| les                       | Intro     Multiply of the target provide 3 a consolidated view of the Employer's PAYE tax affairs.       Payroll File     EMP201 Returns and Payments allocated     Certificates       Payroll File     EMP201 Returns and Payments allocated     Certificates       Payroll File     EMP201 Labilities     R455,060.35     Certificate value       Difference     D 00     Certificate value       Difference     D 00       EMP201 Labilities     R459,060.35     Certificate value       EMP201 Labilities     R459,060.35     Difference       EMP201 Labilities     R459,060.35     Difference       EMP201 Labilities     R459,060.35     Difference       EMP201 Labilities     R459,060.35     Difference       Certificates received by SARS     Amount       Certificates received by SARS       Active Certificates received by SARS       Active Certificates Values       Ontherence       Statisticates       Active Certificates Values       Active Certificates Values       Active Certificates Values       Active Certificates Values       Certificates diputment     R0.00       Add Penalties, Interest & Add.Ts     R459,060.35       Res Payments Allocated to taxe     R459,060.35       Itam     Amount       Total Labilitities     R459,060.35   < |                                         |                         |                                                                                                    |               |
| te less                   | s Payments Allocated to othe                                                                                                    | R0.00                                   |                         |                                                                                                    |               |

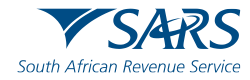

# e@syFile Employer: Introducing ETV (Employee Tax Validation)

- Ensure that you retrieved the submissions status update under Utilities, on the EMP501 Dashboard in e@syFile Employer.
- Click on Update next to the relevant submission to retrieve an Accepted or Rejected status.
- Please note: ETV feedback will not be available for rejected EMP501 submissions.

| SYSTEM UTILITIE      | s                      |                        |        |         |                  |             |                |
|----------------------|------------------------|------------------------|--------|---------|------------------|-------------|----------------|
| On this screen you a | are able to run the sy | stem utilities.        |        |         |                  |             |                |
| Database Utilities   |                        |                        |        |         |                  |             |                |
| EMP501 Status Da     | ashboard               |                        |        |         |                  |             |                |
| Please double click  | k on a Company reco    | rd to view detailed si | tatus. |         | Download Em      | ployment Ta | xes Validation |
| Company N            | Reference              | Form                   | Year   | Channel | Date/Time        | Update      | ETV            |
|                      |                        | EMP501                 |        | Online  | 2014/09/15 15:29 | Update      | -              |

| Login in ti    | o eFiling to verify yo                     | our credential | 5. |
|----------------|--------------------------------------------|----------------|----|
|                |                                            |                |    |
|                |                                            |                |    |
|                |                                            |                |    |
|                |                                            |                |    |
|                |                                            |                |    |
|                |                                            |                |    |
| SARS e         | Filing User Name:                          | <u>.</u>       |    |
| SARS e         | Filing User Name:                          |                |    |
| SARS e         | Filing User Name:                          |                |    |
| SARS e<br>SARS | Filing User Name: [<br>eFiling Password: [ |                |    |

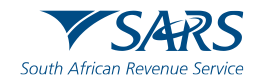

# e@syFile Employer: Introducing ETV (Employee Tax Validation)

|                  | 5                   |                     |           |         |                  |              |               |    |
|------------------|---------------------|---------------------|-----------|---------|------------------|--------------|---------------|----|
| P501 Status D    | ashboard            |                     |           |         |                  |              |               |    |
| ease double clic | k on a Company reco | rd to view detailed | l status. |         | Download En      | nployment Ta | xes Validatio | on |
| ompany N         | Reference           | Form                | Year      | Channel | Date/Time        | Update       | ETV           |    |
|                  |                     | EMP501              | 201408    | Online  | 2014/09/15 15:29 | Update       |               |    |
|                  |                     | EMP501              | 201502    | Online  | 2015/04/16 12:16 | Update       |               | ŀ  |
|                  |                     | EMP501              | 201508    | Online  | 2015/10/14 16:04 | Update       |               | 1  |
|                  |                     | EMP501              | 201602    | Online  | 2016/05/03 08:35 | Update       |               |    |
|                  |                     | EMP501              | 201608    | Online  | 2016/09/28 08:58 | Update       |               | 1  |
|                  |                     | EMP501              | 201702    | Online  | 2017/04/14 12:07 | Update       |               |    |
|                  |                     | EMP501              | 201708    | Online  | 2017/09/18 10:34 | Update       |               | 1  |
|                  | 100                 | EMP501              | 201802    | Online  | 2018/04/05 12:34 | Update       |               |    |
| _                |                     | EMP501              | 201808    | Online  | 2018/09/18 10:43 | Update       |               | 1  |
| _                |                     | EMP501              | 201902    | Online  | 2019/04/18 12:11 | Update       |               |    |
|                  |                     | EMP501              | 201908    | Online  | 2019/09/25 07:20 | Update       |               | 1  |
|                  |                     | EMP501              | 202002    | Online  | 2020/04/02 11:37 | Update       | View          |    |

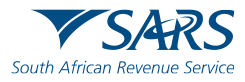

# e@syFile Employer: Introducing ETV (Employee Tax Validation)

#### Employment Taxes Validation

2020~202002~

CERTIFICATENO~TYPEOFCERTIFICATE~SURNAME~IDNUMBER~PASSPORTNO~ALTERNATEIDNO~NAME~TOTALPERIODSINYEAROFASSESSMENT~TOTALPERIODSWORKED~GROSSE MPOYMENTINCOME~TOTALDEDUCTIONS~INCOMETAXREFERENCENO~PAYEAMNT~UIFCONTRIBUTION~SDLCONTRIBUTION~MEDICALSCHEMETAXCREDIT~ADDITIONALMEDICALEX PENSESTAXCREDIT~REASONFORNONDEDUCTION~PAYEVALIDATIONOUTCOME~PAYECALCULATEDAMOUNT~SDLVALIDATIONOUTCOME~SDLCALCULATEDAMOUNT~UIFVALIDATION OUTCOME~UIFCALCULATEDAMOUNT

| FIRP5~HERHOLDT~5708210148089~~~DEBORAH                                                           |        |
|--------------------------------------------------------------------------------------------------|--------|
| 12.0000~12.0000~33044.0~0.0~1442319149~22.91~594.88~330.44~0.0~0.0~0.00~FAIL~0.0~~330.44~~660.88 | - 87   |
|                                                                                                  | - 17   |
|                                                                                                  | - 12   |
|                                                                                                  | - 12   |
|                                                                                                  | - 12   |
|                                                                                                  | - 12   |
|                                                                                                  | - 12   |
|                                                                                                  | - 17   |
|                                                                                                  | - 12   |
|                                                                                                  | - 12   |
|                                                                                                  | - 12   |
|                                                                                                  | -12    |
|                                                                                                  | - 82   |
|                                                                                                  | -12    |
|                                                                                                  | -12    |
|                                                                                                  | - 12   |
|                                                                                                  | -12    |
|                                                                                                  | - 12   |
|                                                                                                  | - 12   |
|                                                                                                  | - 11   |
|                                                                                                  | - 87   |
|                                                                                                  | - 87   |
|                                                                                                  | -87    |
|                                                                                                  | - 87   |
|                                                                                                  | -8     |
| Save Close                                                                                       |        |
| Lose Close                                                                                       |        |
|                                                                                                  | - 10 C |

The details of certificates with errors will be displayed. You can also save the report to a text file format by clicking on the Save button.

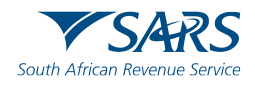

#### Adobe Reader DC

| e@syFile Employer7.2       | 2.4                 |                                      |                           |                  |                           | X                         |
|----------------------------|---------------------|--------------------------------------|---------------------------|------------------|---------------------------|---------------------------|
| Notification Centre        | Notification Cen    | tre                                  |                           |                  |                           |                           |
| Action Centre              | Here you are able t | o view any correspondence from SARS. |                           |                  | applicable employer to ex | pand the list of letters. |
| REGISTRATION               |                     |                                      |                           |                  |                           |                           |
| effling Registration       | Search using PAY    |                                      |                           |                  | Section -                 |                           |
| IMPORT                     |                     |                                      |                           |                  |                           |                           |
| Import/Export Payroll File |                     |                                      |                           |                  |                           |                           |
| ENPLOYEE ADMIN             |                     |                                      |                           |                  |                           |                           |
| View/Edit Employees        |                     |                                      |                           |                  |                           |                           |
| HONTHLY PROCESS            | Letter ID           | Tax Payer Name                       | Tax Year                  | Nessage Type     | Status                    |                           |
| PAYE                       | 12780               | 101 MEADE STREET                     | 2021                      | EMP222           | READ                      |                           |
| Deymente                   | 11742               | 101 MEADE STREET                     | 2021/02/28                | EMPSA            | READ                      |                           |
| RECONCILIATION             | 11749               | 101 MEADE STREET                     |                           | TREGVER          | READ                      |                           |
| PAYE Gashboard             | 11942               | 101 MEADE STREET                     | 202102                    | LEPAYE-DM0001    | READ                      |                           |
| Declaration                | 12561               | 101 MEAD Reader Error                |                           | 40001            | IN AUDIT                  |                           |
| Cancel Certificate Range   | 12782               | 101 MEAD<br>PDE cannot be dis        | plaved. Error rode: Ado   | kooce<br>he      | IN AUDIT                  |                           |
| Adjustments                | 11943               | 101 MEAD Reader is detected          | l, but the version is too | old.             | READ                      |                           |
| Summary Report             |                     |                                      | ок                        |                  |                           |                           |
| SUBMISSION                 |                     |                                      |                           |                  |                           |                           |
| Submit to SARS             |                     |                                      |                           |                  |                           |                           |
| HIRD PARTY APPOINTMENTS    |                     |                                      |                           |                  |                           |                           |
| Third Party Appointments   |                     |                                      |                           |                  |                           |                           |
| ENPLOYER ADMIN             |                     |                                      |                           |                  |                           |                           |
| View/Edit/Change           | Select Form Typ     | e 💌 Show Unread Messages C           | why Show Read Mess        | ages Only Archiv | e Restore                 |                           |
| mume                       |                     |                                      |                           |                  |                           |                           |
| usisies                    |                     |                                      |                           |                  |                           |                           |
| Synchronise Application    |                     |                                      |                           |                  |                           |                           |
| HELP                       |                     |                                      |                           |                  |                           |                           |
| Application Help           |                     |                                      |                           |                  |                           |                           |
| Update                     |                     |                                      |                           |                  |                           |                           |
| Log off                    |                     |                                      |                           |                  |                           |                           |
|                            |                     |                                      |                           |                  |                           |                           |
| CONNECTION STATUS : C      | ONNECTED            |                                      |                           |                  |                           | LOGGED IN AS I ADHIN      |

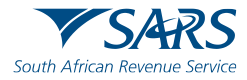

#### Adobe Reader DC

| Cancel Certificate Range | Disk Submission                                                                 |                   |
|--------------------------|---------------------------------------------------------------------------------|-------------------|
| Adjustments              | System Configuration                                                            |                   |
| Summary Report           | Here you are able change System Configuration.                                  |                   |
| IBMISSION                | PDF Rendering:                                                                  |                   |
| Submit to SARS           | Render PDF with default application.                                            |                   |
| IIRD PARTY APPOINTMENTS  |                                                                                 |                   |
| Third Party Appointments | Java JRE:                                                                       |                   |
| IPLOYER ADMIN            | Path: C:\Program Files (x86)\Zulu\zulu-8-jre\bin\java.exe                       | Change Java Path  |
| View/Edit/Change         | Test Java Check System Parameters Check Validation Rules Version                |                   |
| TLITTES                  |                                                                                 |                   |
| Utilities                |                                                                                 |                   |
| Synchronise Application  |                                                                                 |                   |
| ELP                      |                                                                                 |                   |
| Application Help         | e@syFile Forms Viewer Application:                                              |                   |
| Update                   | Path: C:\Users\nokhutula.mbatha\AppData\Local\Programs\easyfileformsviewer Chan | ge Path Install   |
| Log off                  |                                                                                 | $t \rightarrow t$ |
|                          |                                                                                 |                   |

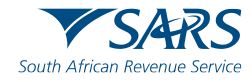

# ETI (Employer Tax Incentive) Reinstatement

| Online pre-populate?                                                         |                            |                               |                            |                                           |
|------------------------------------------------------------------------------|----------------------------|-------------------------------|----------------------------|-------------------------------------------|
| SARS might have financial values for the E<br>your own values on the return. | MP501. Select "Accept Data | a" in order to populate the r | eturn with the SARS data O | R select "Own Values" in order to capture |
|                                                                              | Accept Data                | Own Values                    | Re-instate ETI             | ]                                         |

ETI Re-instatement Request:

If an employer incorrectly submits an incorrect EMP501 (future dated or without claiming ETI), they will now be able to request a Reinstatement of ETI without going through the Debt Management process or manual intervention. A new option was added on the Declaration page when you click on Request: This will be a real-time request that will return prepopulated values as per the original EMP201's submitted where ETI was stated. All the standard checks will still be performed (compliance and any assessments raised etc.) and the request may also be declined. A pop-up message will provide a reason if the re-instate request was unsuccessful.

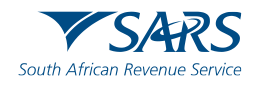

#### **Pre-Submission Validation Report**

| Line       Status         2       2017020000050000033       : Employee Address Details - Postal: Country Code mandatory - code 3294         3       2017020000050000500       : Employee Address Details - Postal: Country Code mandatory - code 3294         4       2017020000050000500       : Employee Address Details - Postal: Country Code mandatory - code 3294         7       20170200000050001201       : Employee Address Details - Postal: Country Code mandatory - code 3294         9       20170200000050001542       : Employee Address Details - Postal: Country Code mandatory - code 3294         13       2017020000005000278       : Employee Address Details - Postal: Country Code mandatory - code 3294         14       20170200000050002943       : Employee Address Details - Postal: Country Code mandatory - code 3294         15       120170200000050002943       : Employee Address Details - Postal: Country Code mandatory - code 3294         16       20170200000050002943       : Employee Address Details - Postal: Country Code mandatory - code 3294         18       20170200000050003083       : Employee Address Details - Postal: Country Code mandatory - code 3294         2       Imployee Address Details - Postal: Country Code mandatory - code 3294         2       Imployee Address Details - Postal: Country Code mandatory - code 3294         3       Imployee Postal Address Details - Postal: Country Code mandatory - code 3294                                                                                                    | FAILED                                                 | WARNINGS                                                                                                    |                                                                                                    |                              |                                                     |       |
|----------------------------------------------------------------------------------------------------|--------------------------------------------------------|----------------------------------------------------------------------------------------------------|----------------------------------------------------------------------------------------------------|------------------------------|-----------------------------------------------------|-------|
| <ul> <li>2 2017020000050000016 : Employee Address Details - Postal: Country Code mandatory - code 3294</li> <li>20170200000500000510 : Employee Address Details - Postal: Country Code mandatory - code 3294</li> <li>2017020000050001201 : Employee Address Details - Postal: Country Code mandatory - code 3294</li> <li>2017020000050001342 : Employee Address Details - Postal: Country Code mandatory - code 3294</li> <li>201702000005000050001342 : Employee Address Details - Postal: Country Code mandatory - code 3294</li> <li>20170200000500005002728 : Employee Address Details - Postal: Country Code mandatory - code 3294</li> <li>2017020000050002943 : Employee Address Details - Postal: Country Code mandatory - code 3294</li> <li>2017020000050002993 : Employee Address Details - Postal: Country Code mandatory - code 3294</li> <li>20170200000500000993 : Employee Address Details - Postal: Country Code mandatory - code 3294</li> <li>20170200000500000050002993 : Employee Address Details - Postal: Country Code mandatory - code 3294</li> <li>20170200000050000083 : Employee Address Details - Postal: Country Code mandatory - code 3294</li> <li>20170200000050000083 : Employee Address Details - Postal: Country Code mandatory - code 3294</li> <li>20170200000050000083 : Employee Address Details - Postal: Country Code mandatory - code 3294</li> <li>20170200000050000083 : Employee Address Details - Postal: Country Code mandatory - code 3294</li> <li>201702000000500000050000085 : Employee Address Details - Postal: Country Code mandatory - code 3294</li> <li>201702000000500000850 : Employee Address Details - Postal: Country Code mandatory - code 3294</li> <li>201702000000500000850 : Employee Address Details - Postal: Country Code mandatory - code 3294</li> <li>201702000000500000850 : Employee Address Details - Postal: Country Code mandatory - code 3294</li> <li>201% Not in the import file as '000' and not as '40' ;</li> <li>Must not be import file as '0000' and</li></ul>                                                                                                    | ine                                                    |                                                                                                    | 10                                                                                                    | Status                       |                                                     |       |
| 3       201702000005000033       : Employee Address Details - Postal: Country Code mandatory - code 3294         4       201702000005000510       : Employee Address Details - Postal: Country Code mandatory - code 3294         7       2017020000050001542       : Employee Address Details - Postal: Country Code mandatory - code 3294         9       20170200000050002728       : Employee Address Details - Postal: Country Code mandatory - code 3294         13       20170200000050002728       : Employee Address Details - Postal: Country Code mandatory - code 3294         14       20170200000050002993       : Employee Address Details - Postal: Country Code mandatory - code 3294         15       20170200000050002993       : Employee Address Details - Postal: Country Code mandatory - code 3294         16       20170200000050003083       : Employee Address Details - Postal: Country Code mandatory - code 3294         18       20170200000050003450       : Employee Address Details - Postal: Country Code mandatory - code 3294         19       ®01%       Imployee Address Details - Postal: Country Code mandatory - code 3294         10       ®01%       Imployee Address Details - Postal: Country Code mandatory - code 3294         10       ®01%       Imployee Address Details - Postal: Country Code mandatory - code 3294         10       ®01%       Imployee Address Details - Postal: Country Code mandatory - code 3294         10       <                                                                                                    | 2                                                      | 2017                                                                                                    | 02000005000016                                                                                        | Employee Address De          | etails - Postal: Country Code mandatory - code 3294 |       |
| <ul> <li>201702000000000000000000000000000000000</li></ul>                                                                                                    | 3                                                      | 2017                                                                                                    | 02000005000033                                                                                        | : Employee Address Deta      | ils - Postal: Country Code mandatory - code 3294    |       |
| <ul> <li>2017020000050001201 : Employee Address Details - Postal: Country Code mandatory - code 3294</li> <li>2017020000050002728 : Employee Address Details - Postal: Country Code mandatory - code 3294</li> <li>2017020000050002943 : Employee Address Details - Postal: Country Code mandatory - code 3294</li> <li>2017020000050002943 : Employee Address Details - Postal: Country Code mandatory - code 3294</li> <li>2017020000050002943 : Employee Address Details - Postal: Country Code mandatory - code 3294</li> <li>2017020000050002993 : Employee Address Details - Postal: Country Code mandatory - code 3294</li> <li>2017020000050003083 : Employee Address Details - Postal: Country Code mandatory - code 3294</li> <li>2017020000050003083 : Employee Address Details - Postal: Country Code mandatory - code 3294</li> <li>2017020000050003450 : Employee Address Details - Postal: Country Code mandatory - code 3294</li> <li>2017020000050003450 : Employee Address Details - Postal: Country Code mandatory - code 3294</li> <li>2017020000050003450 : Employee Address Details - Postal: Country Code mandatory - code 3294</li> <li>2017020000050003450 : Employee Address Details - Postal: Country Code mandatory - code 3294</li> <li>2017020000050003450 : Employee Address Details - Postal: Country Code mandatory - code 3294</li> <li>2017020000050003450 : Employee Address Details - Postal: Country Code mandatory - code 3294</li> <li>2017020000050003450 : Employee Address Details - Postal: Country Code mandatory - code 3294</li> <li>301%</li></ul>                                                                                                    | 4                                                      | 2017                                                                                                    | 7020000050000510                                                                                      | : Employee Address Details - | Postal: Country Code mandatory - code 3294          |       |
| <ul> <li>201702000000000000000000000000000000000</li></ul>                                                                                                    | 7                                                      | 2017                                                                                                    | 70200000050001201                                                                                     | Employee Address Details     | - Postal: Country Code mandatory - code 3294        |       |
| <ul> <li>2017020000050002728 :: Employee Address Details - Postal: Country Code mandatory - code 3294</li> <li>2017020000050002993 :: Employee Address Details - Postal: Country Code mandatory - code 3294</li> <li>2017020000050003083 :: Employee Address Details - Postal: Country Code mandatory - code 3294</li> <li>2017020000050003083 :: Employee Address Details - Postal: Country Code mandatory - code 3294</li> <li>2017020000050003450 :: Employee Address Details - Postal: Country Code mandatory - code 3294</li> <li>2017020000050003450 :: Employee Address Details - Postal: Country Code mandatory - code 3294</li> <li>2017020000050003450 :: Employee Address Details - Postal: Country Code mandatory - code 3294</li> <li>2017020000050003450 :: Employee Address Details - Postal: Country Code mandatory - code 3294</li> <li>201%  <ul> <li>Ø</li> <li>Ø01%  </li> <li>Ø1%  </li> <li>Ø1%  <td></td><td>2017</td><td>70200000050001542</td><td>: Employee Address Det</td><td>ails - Postal: Country Code mandatory - code 3294</td><td></td></li></ul></li></ul> |                                                        | 2017                                                                                                    | 70200000050001542                                                                                     | : Employee Address Det       | ails - Postal: Country Code mandatory - code 3294   |       |
| 44       2017020000050002943       : Employee Address Details - Postal: Country Code mandatory - code 3294         55       2017020000050003083       : Employee Address Details - Postal: Country Code mandatory - code 3294         66       2017020000050003083       : Employee Address Details - Postal: Country Code mandatory - code 3294         7       801%       Image: Solution of the postal Address Details - Postal: Country Code mandatory - code 3294         9       801%       Image: Solution of the postal Address Details - Postal: Country Code mandatory - code 3294         9       801%       Image: Solution of the postal Address Details - Postal: Country Code mandatory - code 3294         9       801%       Image: Solution of the postal Address Details - Postal: Country Code mandatory - code 3294         9       801%       Image: Solution of the postal Address Details - Postal: Country Code mandatory - code 3294         9       801%       Image: Solution of the postal Address Details - Postal: Country Code mandatory - code 3294         9       801%       Image: Solution of the postal Address Details - Postal: Country Code mandatory - code 3294         9       801%       Image: Solution of the postal Address Details - Postal: Country Code mandatory - code 3294         9       Image: Solution of the postal Address Details - Postal: Country Code mandatory - code 3294         9       Image: Solution of the postal Address Details - Postal: Country Code mandatory - c                                                                                                    | .3                                                     | 2017                                                                                                    | 70200000050002728                                                                                     | Employee Address Details     | - Postal: Country Code mandatory - code 3294        |       |
| 115       12017020000050002993       : Employee Address Details - Postal: Country Code mandatory - code 3294         166       2017020000050003083       : Employee Address Details - Postal: Country Code mandatory - code 3294         188       2017020000050003450       : Employee Address Details - Postal: Country Code mandatory - code 3294         19       101%       Image: Second Second Seco                                                                                                    | .4                                                     | 2017                                                                                                    | 020000050002943                                                                                       | : Employee Address De        | etails - Postal: Country Code mandatory - code 3294 |       |
| 16       20170200000050003083       : Employee Address Details - Postal: Country Code mandatory - code 3294         18       20170200000050003450       : Employee Address Details - Postal: Country Code mandatory - code 3294         2       I: Employee Address Details - Postal: Country Code mandatory - code 3294         I: Employee Address Details - Postal: Country Code mandatory - code 3294         I: Employee Address Details - Postal: Country Code mandatory - code 3294         I: Employee Postal Address D         S294         I: Previous         Nust consist 4 numeric character, written to the import file as '0040' and not as "40");         I: Must not be '0000''         I: field "Employee Postal Address Details Country Code" (Code 3294) is not ZA, then this field is optional         I: field "Employee Postal Address Details Country Code" (Code 3294) is not ZA, then this field is optional                                                                                                    | 15                                                     | 2017                                                                                                    | 7020000050002993                                                                                      | Employee Address De          | etails - Postal: Country Code mandatory - code 3294 |       |
| <ul> <li>18 20170200000050003450 : Employee Address Details - Postal: Country Code mandatory - code 3294</li> <li>i Employee Address Details - Postal: Country Code mandatory - code 3294</li> <li>i Employee Address Details - Postal: Country Code mandatory - code 3294</li> <li>i Employee Postal Address Details - Postal: Country Code mandatory - code 3294</li> <li>i field "Employee Postal Address Details - Postal: Country Code mandatory - code 3294</li> <li>i field "Employee Postal Address Details - Postal: Country Code mandatory - code 3294</li> <li>i field "Employee Postal Address Details - Previous Next</li> <li>Must not be "000"</li> <li>in case there is no postal code for the postal address, use the nearest postal code</li> <li>i field "Employee Postal Address Details Country Code" (Code 3294) is not ZA, then this field is optional</li> <li>if Nature of Person is N, then this field is optional</li> </ul>                                                                                                    | .6                                                     | 2017                                                                                                    | 0200000050003083                                                                                      | Employee Address Detail      | s - Postal: Country Code mandatory - code 3294      |       |
| <ul> <li>I: Employee Address Details - Postal; Country Code mandatory - code 3294</li> <li>80.1%</li> <li>If field "Employee Postal Address Details - Postal; Country Code mandatory - code 3294</li> <li>If field "Employee Postal Address Details - Previous Next</li> <li>Must consist 4 numeric character, written to the import file as "0040" and not as "40");</li> <li>Must not be "0000"</li> <li>In case there is no postal code for the postal address, use the nearest postal code</li> <li>If field "Employee Postal Address Details Country Code" (Code 3294) is not ZA, then this field is optional</li> </ul>                                                                                                    | .8                                                     | 2017                                                                                                    | 0200000050003450                                                                                      | : Employee Address Detai     | ls - Postal: Country Code mandatory - code 3294     |       |
| <ul> <li>80.1%</li> <li>If field "Employee Postal Address De 3294]</li> <li>SZA and Nature of Person is mandatory and:</li> <li>Must consist 4 numeric character written to the import file as "0040" and not as "40");</li> <li>Must not be "0000"</li> <li>In case there is no postal code for the postal address, use the nearest postal code</li> <li>If field "Employee Postal Address Details Country Code" (Code 3294) is not ZA, then this field is optional</li> <li>If Nature of Person is N, then this field is optional</li> </ul>                                                                                                    | 2                                                      |                                                                                                    |                                                                                                    | : Employee Address Det       | ails - Postal: Country Code mandatory - code 3294   |       |
| <ul> <li>Must consist 4 numeric characters,<br/>written to the import file as "0040" and not as "40");</li> <li>Must not be "0000"</li> <li>In case there is no postal code for the postal address, use<br/>the nearest postal code</li> <li>If field "Employee Postal Address Details Country Code" (Code<br/>3294) is not ZA, then this field is optional</li> <li>If Nature of Person is N, then this field is optional</li> </ul>                                                                                                    | + 80                                                   | ield "Employee Posta<br>94) is ZA and Nature<br>andatory and:                                                       | Find<br>al Address De<br>of Person is Previous Ne                                                     | × ^                          |                                                     |       |
| <ul> <li>If field "Employee Postal Address Details Country Code" (Code 3294) is not ZA, then this field is optional</li> <li>If Nature of Person is N, then this field is optional</li> </ul>                                                                                                    | 0000                                                   | Must consist 4 nume<br>written to the import<br>Must not be "0000"<br>In case there is no p<br>the nearest postal c | eric characters<br>file as "0040" and not as "40");<br>postal code for the postal address, use<br>ode |                              | Save Report                                         | Close |
|                                                                                                    | <ul> <li>If file</li> <li>329</li> <li>If N</li> </ul> | ield "Employee Posta<br>94) is <b>not</b> ZA, then th<br>Nature of Person is N                                      | al Address Details Country Code" (Code<br>his field is optional<br>I, then this field is optional     |                              |                                                     |       |

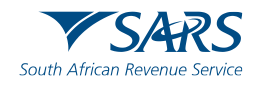

#### Technical e@syFile Queries eFiling setup problems

Technical e@syFile Queries eFiling setup problems should be referred to <u>support@sarsefiling.co.za</u> for attention.

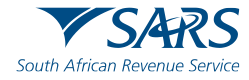

202 223

Thank you Re a leboha Re a leboga Ndza Khensa Dankie Ndi a livhuwa Ngiyabonga Enkosi Ngiyathokoza